# Wireshark Tutorial: Examining Qakbot Infections

unit42.paloaltonetworks.com/tutorial-qakbot-infection/

#### Brad Duncan

February 13, 2020

| traffic-for-wireshark-column-setup.pcap     |                             |                            | - 🗆 X                       |
|---------------------------------------------|-----------------------------|----------------------------|-----------------------------|
| File Edit View Go Capture Analyze           | Statistics Telephony Wirele | ess Tools Help             |                             |
| _ ■ 2 ◎   ■ 🖹 🖄 🙆   ۹ ⇔ ⇔                   | 🖻 🚯 📃 📃 🔍 Q 🖲               | 2. 壅                       |                             |
| http.request or ssl.handshake.type == 1     |                             |                            | Expression +                |
| Time Dst                                    | Port Host                   | Server Name                | Info ^                      |
| 2018-08-03 19:06:20 192.0.79.32             | 80 college.usatoday.com     |                            | GET /2017/03/01/            |
| 2018-08-03 19:06:20 192.0.78.19             | 443                         | r-login.wordpress.com      | Client Hello                |
| 2018-08-03 19:06:20 192.0.78.19             | 443                         | r-login.wordpress.com      | Client Hello                |
| 2018-08-03 19:06:20 192.0.77.32             | 443                         | s2.wp.com                  | Client Hello                |
| 2018-08-03 19:06:20 1 2.0.77 32             | 443                         | s2. p.com                  | Client Hello                |
| 2018-08-03 19:06:20 1 2.0.77 31             | 443                         | s2 p.com                   | Client Hello                |
| 2018-08-03 19:06:20 192.0.77.32             | 443                         | s2.wp.com                  | Client Hello                |
| 2018-08-03 19:06:20 192.0.77.32             | 443                         | s1.wp.com                  | Client Hello                |
| 2018-08-03 19:06:20 192.0.77.32             | 443                         | s1.wp.com                  | Client Hello                |
| 2018-08-03 19:06:20 192.0.77.32             | 443                         | s1.wp.com                  | Client Hello                |
| 2018-08-03 19:06:20 216.58.218              | 443                         | fonts.googleapis.com       | Client Hello                |
| 2018-08-03 19:06:20 216.58.218              | 443                         | fonts.googleapis.com       | Client Hello                |
| 2018-08-03 19:06:20 52.84.125               | 80 d15krst4gi8g86.clou      |                            | GET /css/usatoda            |
| 2018-08-03 19:06:20 52.84.125               | 80 d15krst4gi8g86.clou      |                            | GET /js/script.j            |
| 2018_08_03 10+06+20 52 8/ 125               | 20 d15kpst/di2026 clou      |                            | GET / cee/usatoda V         |
| 🔵 🌋 traffic-for-wireshark-column-setup.pcap |                             | Packets: 4448 · Displayed: | 123 (2.8%) Profile: Default |

#### By Brad Duncan

February 13, 2020 at 6:00 AM

Category: <u>Tutorial</u>, <u>Unit 42</u>

Tags: Cybercrime, pcap, Qakbot, Wireshark, Wireshark Tutorial

| traffic-for-wireshark-column  | -setup.pcap       |      |                          |                            |                             |     |
|-------------------------------|-------------------|------|--------------------------|----------------------------|-----------------------------|-----|
| File Edit View Go C           | apture Analyze    | Sta  | tistics Telephony Wirele | ss Tools Help              |                             |     |
|                               | 0 9 0 0           |      | T 🕹 📃 🗏 Q, Q, C          | . 璽                        |                             |     |
| http.request or ssl.handshake | type == 1         |      |                          |                            | Expression                  | ÷   |
| Time                          | Dst               | Port | Host                     | Server Name                | Info                        | ^   |
| 2018-08-03 19:06:20           | 192.0.79.32       | 80   | college.usatoday.com     |                            | GET /2017/03/01/            |     |
| 2018-08-03 19:06:20           | 192.0.78.19       | 443  |                          | r-login.wordpress.com      | Client Hello                |     |
| 2018-08-03 19:06:20           | 192.0.78.19       | 443  |                          | r-login.wordpress.com      | Client Hello                |     |
| 2018-08-03 19:06:20           | 192.0.77.32       | 443  |                          | s2.wp.com                  | Client Hello                |     |
| 2018-08-03 19:06:20           | 1 2.0.77 32       | 443  | гор.                     | s2.p.com                   | Client Hello                |     |
| 2018-08-03 19:06:20           | 1 2.0.77 31       | 443  | I U N.                   | s2 p.com                   | Client Hello                |     |
| 2018-08-03 19:06: <u>20</u>   | 192.0.77.32       | 443  |                          | s2.wp.com                  | Client Hello                |     |
| 2018-08-03 19:06:20           | 192.0.77.32       | 443  |                          | s1.wp.com                  | Client Hello                |     |
| 2018-08-03 19:06:20           | 192.0.77.32       | 443  |                          | s1.wp.com                  | Client Hello                |     |
| 2018-08-03 19:06:20           | 192.0.77.32       | 443  |                          | s1.wp.com                  | Client Hello                |     |
| 2018-08-03 19:06:20           | 216.58.218        | 443  |                          | fonts.googleapis.com       | Client Hello                |     |
| 2018-08-03 19:06:20           | 216.58.218        | 443  |                          | fonts.googleapis.com       | Client Hello                |     |
| 2018-08-03 19:06:20           | 52.84.125         | 80   | d15krst4gi8g86.clou      |                            | GET /css/usatoda            |     |
| 2018-08-03 19:06:20           | 52.84.125         | 80   | d15krst4gi8g86.clou      |                            | GET /js/script.j            |     |
| 2018-08-03 10-06-20           | 52 84 125         | 80   | d15kpet/di8d86 clou      |                            | GET /rec/usatoda            | - × |
| 🔵 🍸 traffic-for-wireshark-c   | column-setup.pcap |      |                          | Packets: 4448 · Displayed: | 123 (2.8%)    Profile: Defa | ult |

This post is also available in: 日本語 (Japanese)

# Overview

<u>Qakbot</u> is an information stealer also known as Qbot. This family of malware has been active for years, and Qakbot generates distinct traffic patterns. This <u>Wireshark</u> tutorial reviews a recent packet capture (pcap) from a Qakbot infection. Understanding these traffic patterns can be critical for security professionals when detecting and investigating Qakbot infections.

Note: This tutorial assumes you have a basic knowledge of network traffic and Wireshark. We use a customized column display shown in <u>this tutorial</u>. You should also have experience with Wireshark display filters as described in <u>this additional tutorial</u>.

Please also note that the pcap used for this tutorial contains malware. You should review this pcap in a non-Windows environment. If you are limited to a Windows computer, we suggest reviewing the pcap within a virtual machine (VM) running any of the popular recent Linux distros.

This tutorial will cover the following:

- Qakbot distribution methods
- Initial zip archive from link in an malspam
- Windows executable for Qakbot
- Post-infection HTTPS activity
- Other post-infection traffic

The pcap used for this tutorial is located <u>here</u>. Download the zip archive named **2020-01-29**-**Qbot-infection-traffic.pcap.zip** and extract the pcap. Figure 1 shows our pcap open in Wireshark, ready to review.

|     | 2                                                                              | 2020                                               | -01-29-Qbot- | infection-traffic.pcap    |                 | + - E ×                |  |  |  |  |  |
|-----|--------------------------------------------------------------------------------|----------------------------------------------------|--------------|---------------------------|-----------------|------------------------|--|--|--|--|--|
| E   | le <u>E</u> dit <u>V</u> iew                                                   | <u>Go</u> <u>Capture</u> <u>A</u> nalyze <u>St</u> | atistics T   | elephony <u>W</u> ireless | s <u>T</u> ools | Help                   |  |  |  |  |  |
| (   |                                                                                | 🗎 🖺 🔀 🗔 🧔                                          | * * 10       | 🗋 📃 🔍                     |                 | X X                    |  |  |  |  |  |
|     | Apply a display filter <ctrl-></ctrl-> Expression + basic   basic+   basic+DNS |                                                    |              |                           |                 |                        |  |  |  |  |  |
| Tir | ne                                                                             | Src                                                | Src port     | Dst                       | Dst port        | i Info                 |  |  |  |  |  |
|     | 2020-01-29                                                                     | 15:40 10.1.29.101                                  | 137          | 10.1.29.255               | 137             | Registration NB DESKTC |  |  |  |  |  |
|     | 2020-01-29                                                                     | 15:40 10.1.29.101                                  | 137          | 10.1.29.255               | 137             | Registration NB WORKGR |  |  |  |  |  |
|     | 2020-01-29                                                                     | 15:40 10.1.29.101                                  | 51955        | 10.1.29.1                 | 53              | Standard query 0xf4c0  |  |  |  |  |  |
|     | 2020-01-29                                                                     | 9 15:40 10.1.29.101                                | 5353         | 224.0.0.251               | 5353            | Standard query 0x0000  |  |  |  |  |  |
|     | 2020-01-29                                                                     | 9 15:40 10.1.29.101                                | 5353         | 224.0.0.251               | 5353            | Standard query respons |  |  |  |  |  |
|     | 2020-01-29                                                                     | 9 15:40 10.1.29.1                                  | 53           | 10.1.29.101               | 62540           | Standard query respons |  |  |  |  |  |
|     | 2020-01-29                                                                     | 9 15:40 10.1.29.1                                  | 53           | 10.1.29.101               | 51955           | Standard query respons |  |  |  |  |  |
|     | 2020-01-29                                                                     | 9 15:40 10.1.29.101                                | 57281        | 224.0.0.252               | 5355            | Standard query 0x29af  |  |  |  |  |  |
|     | 2020-01-29                                                                     | 9 15:40 10.1.29.101                                | 51876        | 10.1.29.1                 | 53              | Standard query 0xde09  |  |  |  |  |  |
|     | 2020-01-29                                                                     | 9 15:40 10.1.29.1                                  | 53           | 10.1.29.101               | 51876           | Standard query respons |  |  |  |  |  |
|     | 2020-01-29                                                                     | 9 15:40 10.1.29.101                                | 61365        | 10.1.29.1                 | 53              | Standard query 0xcb44  |  |  |  |  |  |
|     | 2020-01-29                                                                     | 9 15:40 10.1.29.101                                | 65053        | 10.1.29.1                 | 53              | Standard query 0x68a1  |  |  |  |  |  |
|     | 2020-01-29                                                                     | 9 15:40 10.1.29.1                                  | 53           | 10.1.29.101               | 65053           | Standard query respons |  |  |  |  |  |
|     | 2020-01-29                                                                     | 9 15:40 10.1.29.1                                  | 53           | 10.1.29.101               | 61365           | Standard query respons |  |  |  |  |  |
|     | 2020-01-29                                                                     | 15:40 10.1.29.101                                  | 49671        | 13.107.4.52               | 80              | 49671 → 80 [SYN] Seq=0 |  |  |  |  |  |
|     | 2020-01-29                                                                     | 15:40 10.1.29.101                                  |              | 224.0.0.22                |                 | Membership Report / Jo |  |  |  |  |  |
|     | 2020-01-29                                                                     | 15:40 13.107.4.52                                  | 80           | 10.1.29.101               | 49671           | 80 → 49671 [SYN, ACK]  |  |  |  |  |  |
|     | 2020-01-29                                                                     | 9 15:40 10.1.29.101                                | 49671        | 13.107.4.52               | 80              | 49671 → 80 [ACK] Seq=1 |  |  |  |  |  |
|     | 2020-01-29                                                                     | 15:40 10.1.29.101                                  | 49671        | 13.107.4.52               | 80              | GET /connecttest.txt H |  |  |  |  |  |
| 4   | 2020-01-20                                                                     | 15.40 13 107 4 52                                  | 80           | 10 1 29 101               | 49671           | 80 → 49671 [ACK] Seg=1 |  |  |  |  |  |
|     |                                                                                |                                                    |              |                           |                 |                        |  |  |  |  |  |

Figure 1. The pcap for this tutorial.

### **Qakbot Distribution Methods**

Qakbot is most often distributed through malicious spam (malspam), but it also has been distributed through exploit kits <u>as recently as November 2019</u>. In some cases, Qakbot is a follow-up infection caused by different malware like <u>Emotet</u> as reported in <u>this example from March 2019</u>.

Recent malspam-based distribution campaigns for Qakbot follow a chain of events shown in Figure 2.

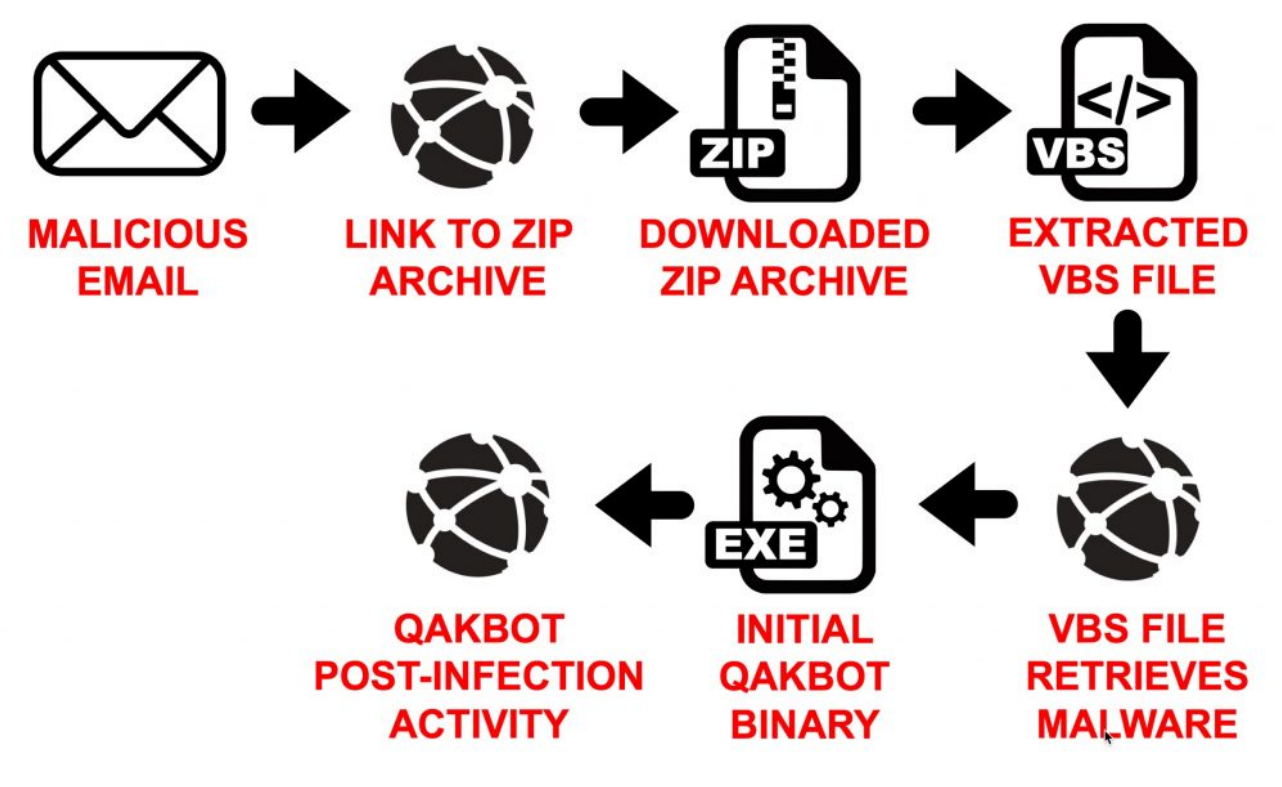

Figure 2. Flow chart from recent Qakbot distribution campaigns.

### Initial Zip Archive from Link in Malspam

Recent malspam distributing Qakbot uses fake email chains that spoof legitimate email addresses. One such example is shown in Figure 3.

|                                                                                         | cident with the Porsche                                                                                                    | - Mozilla Thunderbird                                                    | d                                                                         |                                           |                              |                  | - 0           | >       |
|-----------------------------------------------------------------------------------------|----------------------------------------------------------------------------------------------------|--------------------------------------------------------------------------|---------------------------------------------------------------------------|-------------------------------------------|------------------------------|------------------|---------------|---------|
| le <u>E</u> dit                                                                         | <u>V</u> iew <u>G</u> o <u>M</u> essage                                                                                               | <u>I</u> ools <u>H</u> elp                                               |                                                                           |                                           |                              |                  |               |         |
| From                                                                                    |                                                                                                    |                                                                          |                                                                           |                                           | <b>5</b> Reply               | Seply All ▼      | → Forward     | More    |
| ubject R                                                                                | e: Accident with the P                                                                                                    | orsche                                                                   |                                                                           |                                           |                              | Date Mon, 03 F   | eb 2020 21:51 | :53 +00 |
| То                                                                                      |                                                                                                    | <                                                                        |                                                                           | >☆                                        |                              |                  |               |         |
|                                                                                         |                                                                                                    |                                                                          |                                                                           |                                           |                              |                  |               |         |
| ello.                                                                                   |                                                                                                    |                                                                          |                                                                           |                                           |                              |                  |               |         |
| ,                                                                                       |                                                                                                    |                                                                          |                                                                           |                                           |                              |                  |               |         |
| o atta                                                                                  | ched the report hele                                                                                                    | w just pood you                                                          | to confirm that it'                                                       |                                           | loaso tako                   | a look and got h | ack to mo     |         |
| e alla                                                                                  | ched the report beit                                                                                                    | ow, just need you                                                        | to comminat it                                                            | s good to go. F                           | riease lake                  | a look and get b | back to me.   |         |
| -                                                                                       |                                                                                                    | -                                                                        |                                                                           |                                           |                              |                  |               |         |
| IACH                                                                                    | IMENT DOCUMEN                                                                                                    |                                                                          |                                                                           |                                           |                              |                  |               |         |
|                                                                                         |                                                                                                    |                                                                          |                                                                           |                                           |                              |                  |               |         |
|                                                                                         |                                                                                                    |                                                                          |                                                                           |                                           |                              |                  |               |         |
| ank v                                                                                   | ou                                                                                                    |                                                                          |                                                                           |                                           |                              |                  |               |         |
|                                                                                         |                                                                                                    |                                                                          |                                                                           |                                           |                              |                  |               |         |
|                                                                                         |                                                                                                    |                                                                          |                                                                           | 10.1                                      |                              |                  |               |         |
|                                                                                         |                                                                                                    | Link poi                                                                 | ints to: <b>ht</b>                                                        | p://bhat                                  | ner.co                       | m/wp-co          | ontent/       |         |
|                                                                                         |                                                                                                    |                                                                          | 10000101                                                                  |                                           |                              |                  |               |         |
|                                                                                         |                                                                                                    | uploads                                                                  | S/2020/01                                                                 | /ahead/                                   | 9312.z                       | ID               |               |         |
|                                                                                         |                                                                                                    |                                                                          |                                                                           |                                           |                              |                  |               |         |
|                                                                                         |                                                                                                    |                                                                          |                                                                           |                                           |                              |                  |               |         |
|                                                                                         | ,                                                                                                    |                                                                          |                                                                           |                                           |                              |                  |               |         |
|                                                                                         | ,                                                                                                    |                                                                          |                                                                           |                                           |                              |                  |               |         |
| Yes, it                                                                                 | ,<br>was the William's F                                                                                                    | Porsche. The accid                                                       | dent was entirely                                                         | my fault, thoug                           | gh. I didn't c               | heck my blind s  | pot before    |         |
| Yes, it<br>changi                                                                       | ,<br>was the William's F<br>ing lanes.                                                                                                | Porsche. The accid                                                       | dent was entirely                                                         | my fault, thoug                           | gh. <mark>I d</mark> idn't c | heck my blind s  | pot before    |         |
| Yes, it<br>changi                                                                       | ,<br>was the William's F<br>ing lanes.                                                                                                | Porsche. The accid                                                       | dent was entirely                                                         | my fault, thoug                           | gh. I didn't c               | heck my blind s  | pot before    |         |
| Yes, it<br>changi<br>- Rona                                                             | ,<br>was the William's F<br>ing lanes.<br>Id                                                                                          | Porsche. The accid                                                       | dent was entirely                                                         | my fault, thoug                           | gh. I didn't c               | heck my blind s  | pot before    |         |
| Yes, it<br>changi<br>- Rona                                                             | ,<br>was the William's F<br>ing lanes.<br>Id                                                                                          | Porsche. The accic                                                       | dent was entirely                                                         | my fault, thoug                           | gh. I didn't c               | heck my blind sj | pot before    |         |
| Yes, it<br>changi<br>- Rona                                                             | ,<br>was the William's F<br>ing lanes.<br>Ild                                                                                         | Porsche. The accid                                                       | dent was entirely                                                         | my fault, thou <u>c</u>                   | gh. I didn't c               | heck my blind sj | pot before    |         |
| Yes, it<br>chang<br>- Rona<br>> On J                                                    | ,<br>was the William's F<br>ing lanes.<br>Ild<br>lun 26, 2019, at 12:                                                                 | Porsche. The accid                                                       | dent was entirely<br>wrote:                                               | my fault, thouថຼ                          | gh. I didn't c               | heck my blind sj | pot before    |         |
| Yes, it<br>changi<br>- Rona<br>> On J<br>>                                              | ,<br>was the William's F<br>ing lanes.<br>Ild<br>lun 26, 2019, at 12:                                                                 | Porsche. The accid                                                       | dent was entirely<br>wrote:                                               | my fault, thoug                           | gh. I didn't c               | heck my blind s  | pot before    |         |
| Yes, it<br>changi<br>- Rona<br>> On J<br>><br>> Rona                                    | ,<br>was the William's F<br>ing lanes.<br>Ild<br>lun 26, 2019, at 12:<br>ald,                                                         | Porsche. The accid                                                       | dent was entirely<br>wrote:                                               | my fault, thoug                           | gh. I didn't c               | heck my blind s  | pot before    |         |
| Yes, it<br>changi<br>- Rona<br>> On J<br>> Rona<br>>                                    | ,<br>was the William's F<br>ing lanes.<br>Ild<br>lun 26, 2019, at 12:<br>ald,                                                         | Porsche. The accid                                                       | dent was entirely<br>wrote:                                               | my fault, thoug                           | gh. I didn't c               | heck my blind s  | pot before    |         |
| Yes, it<br>chang<br>- Rona<br>> On J<br>> Rona<br>> Rona<br>> Rum                       | ,<br>was the William's F<br>ing lanes.<br>Ild<br>lun 26, 2019, at 12:<br>ald,<br>or has it your Nissa                                 | Porsche. The accid<br>26 PM,<br>an was involved in                       | dent was entirely<br>wrote:                                               | my fault, thoug                           | gh. I didn't c               | heck my blind s  | pot before    |         |
| Yes, it<br>chang<br>- Rona<br>> On J<br>> Rona<br>> Rona<br>> Rona<br>> Pors            | ,<br>was the William's F<br>ing lanes.<br>Ild<br>lun 26, 2019, at 12:<br>ald,<br>or has it your Nissa<br>che. And the Porsc           | Porsche. The accid<br>26 PM,<br>an was involved in<br>be was driven by 1 | dent was entirely<br>wrote:                                               | my fault, thoug<br>with the               | gh. I didn't c               | heck my blind s  | pot before    |         |
| Yes, it<br>chang<br>- Rona<br>> On J<br>> Rona<br>> Rona<br>> Rona<br>> Pors            | ,<br>was the William's F<br>ing lanes.<br>Ild<br>lun 26, 2019, at 12:<br>ald,<br>lor has it your Nissa<br>che. And the Porsc<br>true? | Porsche. The accid<br>26 PM,<br>an was involved in<br>he was driven by ' | dent was entirely<br>wrote:<br>n a traffic accident<br>William in accourt | my fault, thoug<br>with the<br>hting. Was | gh. I didn't c               | heck my blind s  | pot before    |         |
| Yes, it<br>chang<br>- Rona<br>> On J<br>> Rona<br>> Rona<br>> Rum<br>> Pors<br>> this t | ,<br>was the William's F<br>ing lanes.<br>Ild<br>lun 26, 2019, at 12:<br>ald,<br>lor has it your Nissa<br>che. And the Porsc<br>true? | Porsche. The accid<br>26 PM,<br>an was involved in<br>he was driven by ' | dent was entirely<br>wrote:<br>n a traffic accident<br>William in accourt | my fault, thoug<br>with the<br>hting. Was | gh. I didn't c               | heck my blind s  | pot before    |         |

Figure 3. Recent malspam example pushing Qakbot.

URLs from these emails end with a short series of numbers followed by *.zip*. See Table 1 for a few examples of URLs from Qakbot malspam recently reported on <u>URLhaus</u> and <u>Twitter</u>.

| First<br>reported | URL for initial zip archive                                                         |
|-------------------|-------------------------------------------------------------------------------------|
| 2019-12-27        | hxxps://prajoon.000webhostapp[.]com/wp-<br>content/uploads/2019/12/last/033/033.zip |
| 2019-12-27        | hxxps://psi-uae[.]com/wp-content/uploads/2019/12/last/870853.zip                    |
| 2019-12-27        | hxxps://re365[.]com/wp-<br>content/uploads/2019/12/last/85944289/85944289.zip       |
| 2019-12-27        | hxxps://liputanforex.web[.]id/wp-content/uploads/2019/12/last/794/794.zip           |
| 2020-01-06        | hxxp://eps.icothanglong.edu[.]vn/forward/13078.zip                                  |
| 2020-01-22        | hxxp://hitechrobo[.]com/wp-<br>content/uploads/2020/01/ahead/84296848/84296848.zip  |

| 2020-01-22 | hxxp://faithoasis.000webhostapp.com/wp-<br>content/uploads/2020/01/ahead/550889.zip |
|------------|-------------------------------------------------------------------------------------|
| 2020-01-27 | hxxps://madisonclubbar[.]com/fast/invoice049740.zip                                 |
| 2020-01-29 | hxxp://zhinengbao[.]wang/wp-content/uploads/2020/01/lane/00571.zip                  |
| 2020-01-29 | hxxp://bhatner[.]com/wp-content/uploads/2020/01/ahead/9312.zip                      |
| 2020-02-03 | hxxp://santedeplus[.]info/wp-<br>content/uploads/2020/02/ending/1582820/1582820.zip |

Table 1. URLs for the initial zip archive to kick off a Qakbot infection chain.

In our pcap, you can find the HTTP request for a zip archive using *http.request.uri contains .zip* in the Wireshark filter as shown in Figure 4.

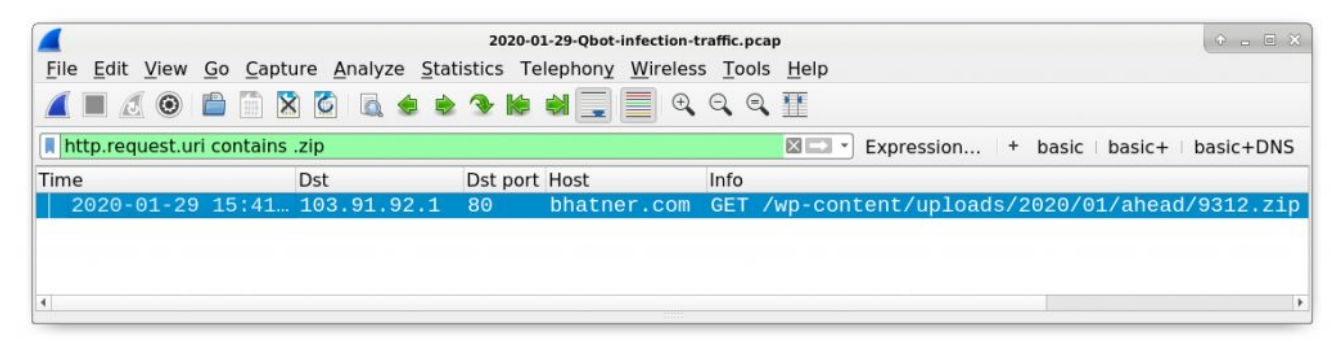

Figure 4. Finding the URL for the initial zip archive.

Follow the TCP stream to confirm this is a zip archive as shown in Figure 5 and Figure 6, then try to export the zip archive from the pcap as shown in Figure 7.

|                       |                         | 2020-01-                       | 29-Qbot-infe | ction-tra | ffic.pcap                          |            | • • • •         |
|-----------------------|-------------------------|--------------------------------|--------------|-----------|------------------------------------|------------|-----------------|
| <u>File Edit View</u> | <u>Go</u> <u>C</u> aptu | re <u>A</u> nalyze <u>S</u> ta | atistics Te  | lephony   | <u>Wireless</u> Tools <u>H</u> elp | 1          |                 |
|                       |                         | ) 🙆 🙇 🜲 🕯                      | > - K        |           | ● ④ ④ ④ Ⅲ                          |            |                 |
| http.request.ur       | ri contains             | zip                            |              | × =       | Expression + t                     | basic   ba | asic+ basic+DNS |
| Гime                  |                         | Dst                            | Dst port     | Host      | Info                               |            |                 |
| 2020-01-29            | 15:41                   | 103.91.92.1                    | 80           | bhatn     | Mark/Unmark Packet                 | ontent     | /uploads/2020/  |
|                       |                         |                                |              | <u>1</u>  | gnore/Unignore Packet              |            |                 |
|                       |                         |                                |              |           | Set/Unset Time Reference           | e          |                 |
|                       |                         |                                |              |           | lime Shift                         | -          |                 |
|                       |                         |                                |              | F         | Packet Comment                     |            |                 |
|                       |                         |                                |              | E         | Edit Resolved Name                 |            |                 |
|                       |                         |                                |              | 1         | Apply as Filter                    | •          |                 |
|                       |                         |                                |              | F         | Prepare a Filter                   |            |                 |
|                       |                         |                                |              | (         | Conversation Filter                | •          | N               |
|                       |                         |                                |              | (         | Colorize Conversation              | •          |                 |
|                       |                         |                                |              | 9         | SCTP                               | •          |                 |
|                       |                         |                                |              | F         | ollow                              | •          | TCP Stream      |
|                       |                         |                                |              | (         | Сору                               | •          | UDP Stream      |
|                       |                         |                                |              | F         | Protocol Preferences               | •          | SSL Stream      |
|                       |                         |                                |              | [         | Decode <u>A</u> s                  |            | HTTP Stream     |
|                       |                         |                                |              | 9         | Show Packet in New Win             | dow        |                 |

Figure 5. Following the TCP stream for the HTTP request from our filter results.

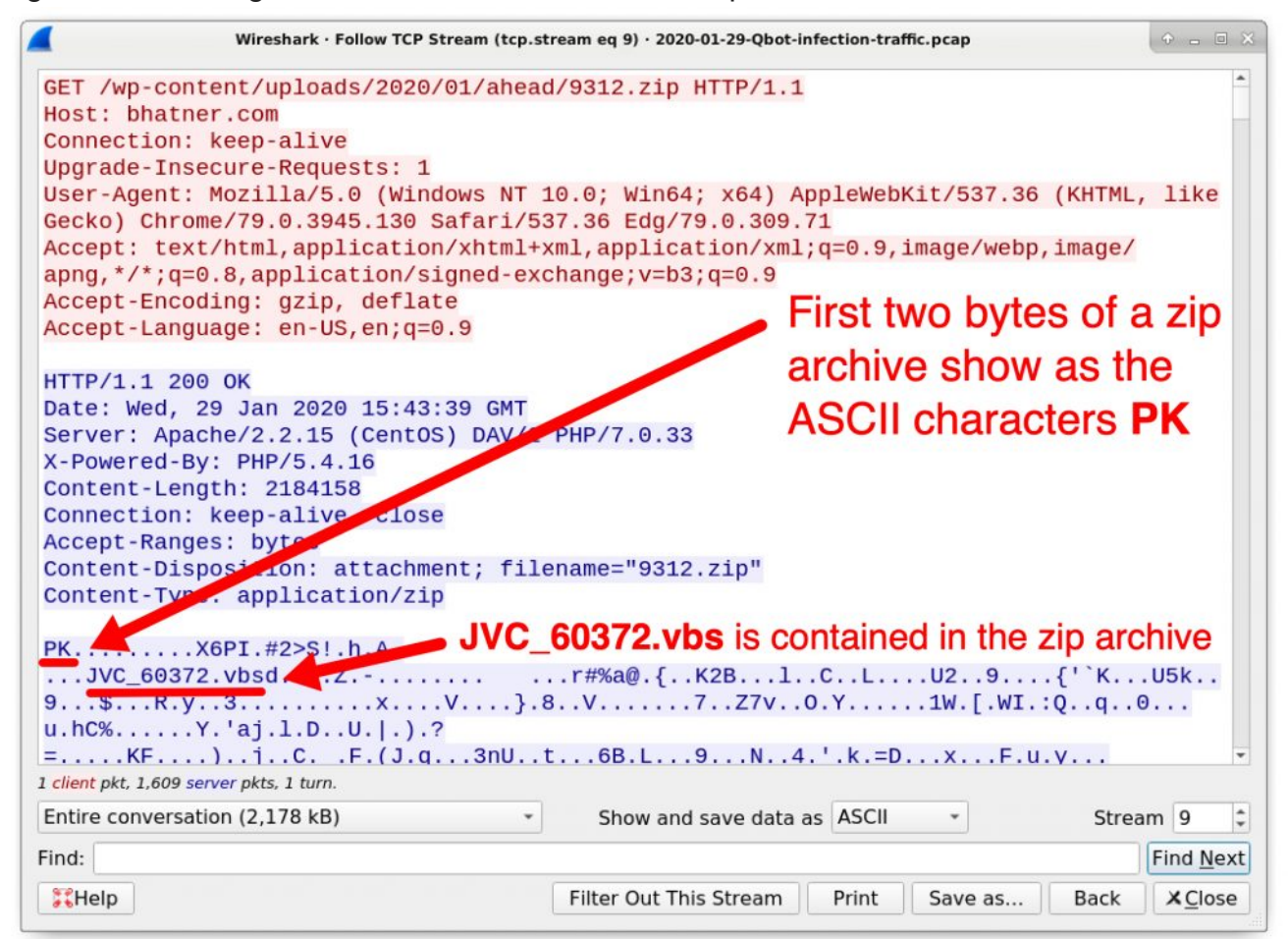

2020-01-29-Qbot-infection-traffic.pcap File Edit View Go Capture Analyze Statistics Telephony Wireless Tools Help Open Ctrl+O **Open Recent** basic | basic+ | basic+DNS Expression... + Merge... ort Host Info Import from Hex Dump... 49679 → 80 [SYN] Close Ctrl+W 9 80 → 49679 [SYN, Save Ctrl+S 49679 → 80 [ACK] bhatner.com GET /wp-content/u Ctrl+Shift+S Save As... '9 80 → 49679 [ACK] File Set 9 [TCP Previous sed Export Specified Packets... [TCP Out-Of-Order '9 Export Packet Dissections [TCP Previous seg 9 Continuation Export Packet Bytes... Ctrl+Shift+X 9 ontinuation Export PDUs to File... 9 [TCP Out-Of-Order Export SSL Session Keys... 9 ICP Out-Of-Order DICOM... Export Objects Continuation Continuation HTTP... Print... Ctrl+P Continuation IMF... Quit Ctrl+Q • SMB... TFTP...

Figure 6. Indicators this URL returned a zip archive.

Figure 7. Exporting objects from HTTP traffic in the pcap.

In most cases, the menu for *File*  $\rightarrow$  *Export Objects*  $\rightarrow$  *HTTP* should export a zip archive sent over HTTP. Unfortunately, as shown in Figure 8, we cannot export this file named *9312.zip* because it is separated into hundreds of smaller parts within the export HTTP objects list.

|                 | Wireshark •             | Export · HTTP obje | ect list    |                     | • - •          |
|-----------------|-------------------------|--------------------|-------------|---------------------|----------------|
| Packet •        | Hostname                | Content Type       | Size        | Filename            | 4              |
| 21              | www.msftconnecttest.com | text/plain         | 22 bytes    | connecttest.tx      | t              |
| 322             | bhatner.com             |                    | 1,358 bytes | 9312.zip            |                |
| 325             | bhatner.com             |                    | 1,358 bytes | 9312.zip            |                |
| 335             | bhatner.com             |                    | 1,358 bytes | 9312.zip            |                |
| 343             | bhatner.com             |                    | 1,358 bytes | 9312.zip            |                |
| 348             | bhatner.com             |                    | 1,358 bytes | 9312.zip            |                |
| 350             | bhatner.com             |                    | 1,358 bytes | 9312.zip            |                |
| 354             | bhatner.com             |                    | 1,358 bytes | 9312.zip            |                |
| 360             | bhatner.com             |                    | 1,358 bytes | 9312.zip            |                |
| 362             | bhatner.com             |                    | 1,358 bytes | 9312.zip            |                |
| 363             | bhatner.com             |                    | 1,358 bytes | 9312.zip            |                |
| 366             | bhatner.com             |                    | 1,358 bytes | 9312.zip            |                |
| 371             | bhatner.com             |                    | 1,358 bytes | 9312.zip            |                |
| 382             | bhatner.com             |                    | 1,358 bytes | 9312.zip            |                |
| 387             | bhatner.com             |                    | 1,358 bytes | 9312.zip            |                |
| 390             | bhatner.com             |                    | 1,358 bytes | 9312.zip            |                |
| 391             | bhatner.com             |                    | 1,358 bytes | 9312.zip            |                |
| 392             | bhatner.com             |                    | 1,358 bytes | 9312.zip            |                |
| 394             | bhatner.com             |                    | 1,358 bytes | 9312.zip            |                |
| 395             | bhatner.com             |                    | 1,358 bytes | 9312.zip            |                |
| 409             | bhatner.com             |                    | 1,358 bytes | 9312.zip            |                |
| 411             | bhatner.com             |                    | 1,358 bytes | 9312.zip            | _              |
| 112             | hhatnar cam             |                    | 1 250 butos | 0212 -in            | •              |
| <b>;;;</b> Help |                         |                    | Save        | All X <u>C</u> lose | ≧ <u>S</u> ave |

Figure 8. 9312.zip is broken up into hundreds of objects within the list, so we cannot export it this way.

Fortunately, we can export data from a TCP stream window and edit the binary in a hex editor to remove any hxxP response headers. Use the following steps to extract the zip archive from this pcap:

1.

- 1. Follow TCP stream for the HTTP request for 9312.zip.
- 2. Show only the response traffic in the TCP stream Window.
- 3. Change "Show and save data as" from ASCII to Raw.
- 4. Save the data as a binary (I chose to save it as: 9312.zip.bin)
- 5. Open the binary in a hex editor and remove the HTTP request headers before the first two bytes of the zip archive (which show as PK in ASCII).
- 6. Save the file as a zip archive (I chose to save it as 9312.zip)
- 7. Check the file to make sure it's a zip archive.

See Figures 9 through 14 for a visual guide of this process.

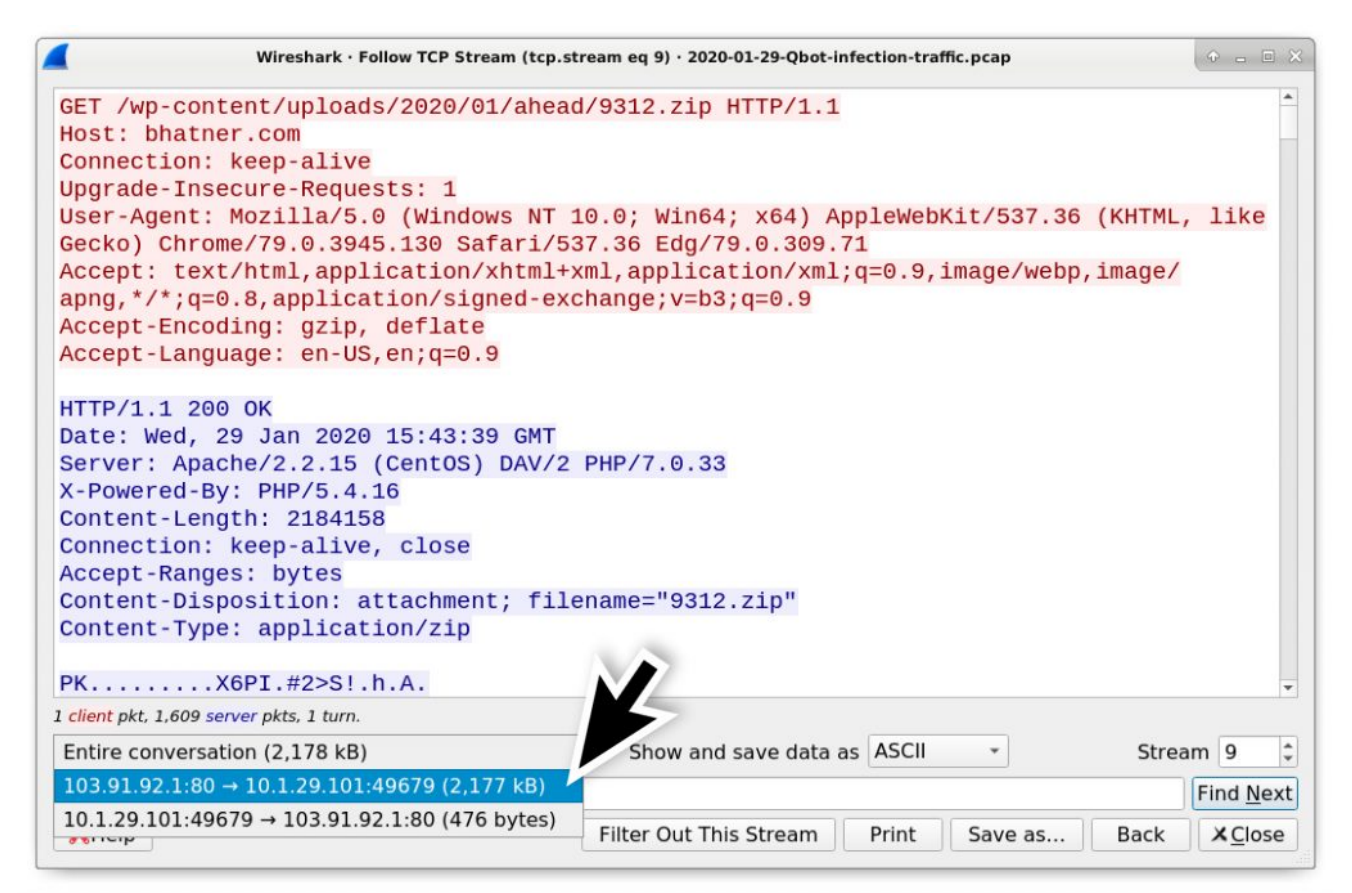

Figure 9. Step 2 - When viewing the TCP stream, switch from viewing the entire conversation to viewing only data returned from the server.

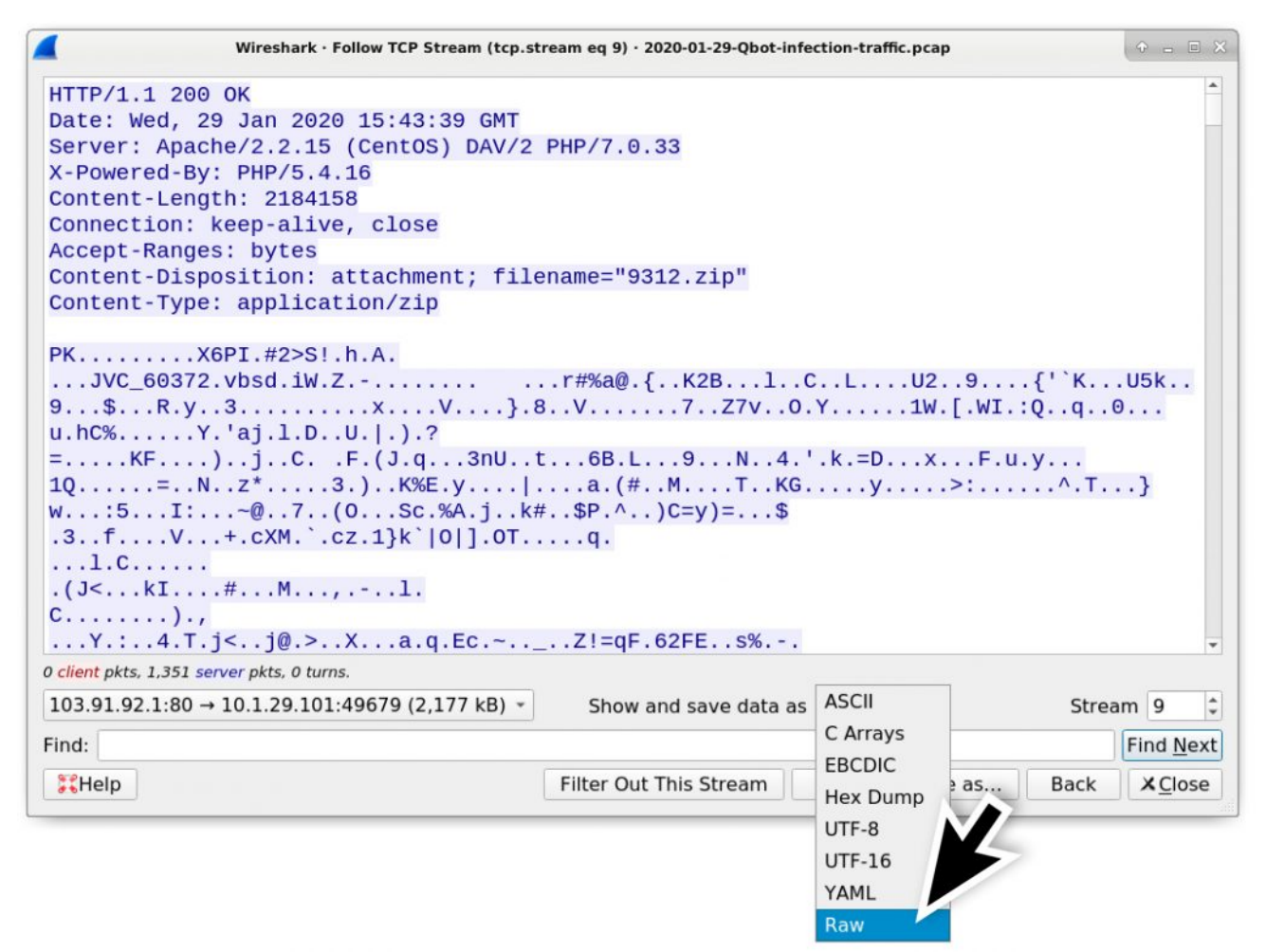

Figure 10. Step 3 - Show and save data as Raw instead of ASCII.

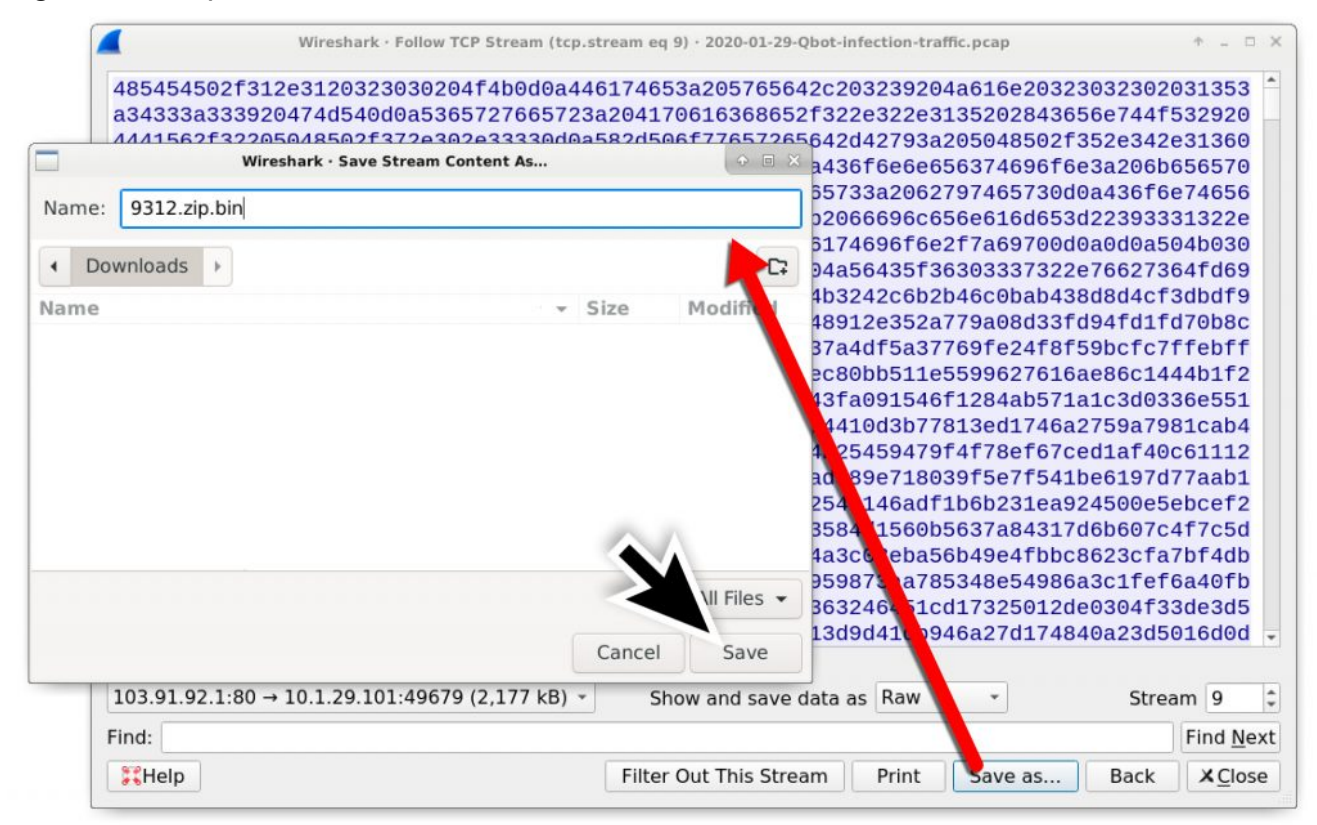

Figure 11. Step 4 - Save this raw data from the TCP stream as a binary.

|                                        |                                         |      |     |      |      |     |    |      |          |      |      |      | 931  | L2.zij | p.bir | - Bl | ess  |          |    |    |    |          |       |        |         |       |             | ÷        |      | ×   |
|----------------------------------------|-----------------------------------------|------|-----|------|------|-----|----|------|----------|------|------|------|------|--------|-------|------|------|----------|----|----|----|----------|-------|--------|---------|-------|-------------|----------|------|-----|
| <u>File</u> <u>E</u> dit               | <u>File Edit View Search Tools Help</u> |      |     |      |      |     |    |      |          |      |      |      |      |        |       |      |      |          |    |    |    |          |       |        |         |       |             |          |      |     |
|                                        | 21                                      | 5    | ¢   | *    | Ē    |     |    | à    | 2        |      |      |      |      |        |       |      |      |          |    |    |    |          |       |        |         |       |             |          |      |     |
| 9312.zip.b                             | oin ×                                   |      |     |      |      |     |    |      |          |      |      |      |      |        |       |      |      |          |    |    |    |          |       |        |         |       |             |          |      |     |
| 00000000                               | 48                                      | 54   | 54  | 50   | 2F   | 31  | 2E | 31   | 20       | 32   | 30   | 30   | 20   | 4F     | 4B    | 0D   | 0A   | 44       | 61 | 74 | 65 | ЗA       | 20    | НТТ    | P/1.1   | 200   | 9 OK.       | .Dat     | e:   | *   |
| 00000017                               | 57                                      | 65   | 64  | 20   | 20   | 32  | 39 | 20   | 4A       | 61   | 6E   | 20   | 32   | 30     | 32    | 30   | 20   | 31       | 35 | 3A | 34 | 33       | 3A    | Wed    | 1, 29   | Jan   | 2020        | 15:      | 43:  |     |
| 0000002e                               | 33                                      | 39   | 20  | 47   | 4D   | 54  | OD | 0A   | 53       | 65   | 72   | 76   | 65   | 72     | 3A    | 20   | 41   | 70       | 61 | 63 | 68 | 65       | 2F    | 39     | GMT     | Ser   | ver:        | Apad     | :he/ |     |
| 00000045                               | 32                                      | 2E   | 32  | 2E   | 31   | 35  | 20 | 28   | 12       | 65   | AE   | 71   | 1E   | 52     | 29    | 20   | 44   | 41       | 56 | 2F | 32 | 20       | 50    | 2.2    | 2.15 (  | Cent  | tOS)        | DAV      | 2 P  |     |
| 0000005c                               | 48                                      | 50   | 2F  | 37   | 2E   | 30  | 2E | 33   | 488      | Peri | orm  | Op   | era  | tion   |       | V    | 55   | 72       | 65 | 64 | 2D | 42       | 79    | HP/    | 7.0.3   | 33)   | X-Pov       | vered    | I-By |     |
| 00000073                               | 3A                                      | 20   | 50  | 48   | 50   | 2F  | 35 | 2E   | ð        | Cuţ  |      |      |      |        |       |      | 6E   | 74       | 65 | 6E | 74 | 2D       | 40    | : F    | HP/5.   | 4.10  | 6Co         | onter    | it-L |     |
| 0000008a                               | 65                                      | 6E   | 67  | 74   | 68   | 3A  | 20 | 32   | 0        | Cop  | У    |      |      |        |       |      | 13   | 6F       | 6E | 6E | 65 | 63       | 74    | eng    | ith: 2  | 184   | 158         | Conr     | lect |     |
| 000000a1                               | 69                                      | 61   | 6E  | 3A   | 20   | 6B  | 65 | 65   |          | Past | e    |      |      |        |       | 20   | 20   | 63       | 60 | 61 | 73 | 65       | OD    | 101    | I: Kee  | ep-a  | live,       | CLO      | ose. |     |
| 000000008                              | UA<br>42                                | 41   | 63  | 03   | 65   | 10  | 74 | 20   |          | Dele | ete  |      |      |        | 1     | 20   | 62   | 79       | 14 | 05 | 13 | OD<br>61 | UA    | . AC   | cept-   | Rang  | ges:        | byte     | ·S   |     |
| 00000000                               | 43                                      | 61   | 62  | 69   | 60   | 0E  | 65 | 20   | 20       | 20   | 66   | 60   | 60   | GE     | 6E    | 61   | 60   | OF<br>6E | OE | 34 | 20 | 22       | 21    | tor    | hmont   | DIS   | ilon        | mo-!     | aL   |     |
| 00000000000000000000000000000000000000 | 22                                      | 25   | 74  | 60   | 70   | 22  | OE | 04   | 12       | 20   | 65   | 74   | 65   | 65     | 74    | 20   | 54   | 70       | 70 | 65 | 39 | 20       | 61    | 2 7    | in"     | Cont  | tent        | Type     | 931  |     |
| 00000010                               | 70                                      | 70   | 60  | 60   | 63   | 61  | 74 | 60   | 45<br>6E | 6F   | 25   | 74   | 60   | 70     | 00    | OA.  | 00   | 04       | 50 | 4B | 03 | 04       | 14    | nnl    | icati   | on/   | zin         | - i y pe | . a  |     |
| 00000114                               | 00                                      | 00   | 00  | 0.9  | 00   | 25  | 58 | 36   | 50       | 40   | B1   | 23   | 32   | 36     | 53    | 21   | 00   | 68       | DB | 41 | 00 | OD.      | 00    | PP I   | Xe      | DT    | #2>51       | h 4      |      |     |
| 00000120                               | 00                                      | 00   | 44  | 56   | 43   | SE  | 36 | 30   | 33       | 37   | 32   | 2E   | 76   | 62     | 73    | 64   | ED   | 69       | 57 | DB | 54 | 03       | 20    |        | IVC 66  | 372   | vhsr        | i iW     | 7 -  |     |
| 00000142                               | 100                                     |      | -14 |      | 40   |     | 00 |      | 00       |      | 02   | ~~   |      | 02     |       |      |      | 00       |    |    | UN |          | 20    |        | vo_00   |       | . • • • • • |          |      | •   |
| Signe                                  | d 8                                     | bit: | 72  |      |      |     |    | Sig  | gneo     | 32   | bit: | 12   | 134  | 861    | 60    |      |      |          |    |    | He | kade     | ecim  | nal:   | 48 54   | 54 5  | 0           |          | >    | c   |
| Unsigne                                | d 8                                     | bit: | 72  |      |      |     | U  | nsig | gneo     | 1 32 | bit: | 12   | 134  | 861    | 60    |      |      |          |    |    |    | De       | ecim  | nal:   | 072 08  | 84 08 | 34 08       | 0        |      |     |
| Signed                                 | 16                                      | bit: | 185 | 516  |      |     |    | F    | loat     | t 32 | bit: | 21   | 742  | 5.3    |       |      |      |          |    |    |    |          | Oct   | tal:   | 110 12  | 24 12 | 24 12       | 0        |      |     |
| Unsigned                               | 16                                      | bit: | 185 | 516  | 3    |     |    | F    | loa      | t 64 | bit: | 2.7  | 7670 | 0875   | 5323  | 3932 | 24E- | +40      |    |    |    | 1        | Bina  | ary: [ | 01001   | 000   | 0101        | 0100     | 010  |     |
| Show                                   | littl                                   | e er | dia | n de | ecod | ing |    |      | C        | Sh   | ow   | unsi | gne  | d as   | s he  | xad  | ecin | nal      |    |    |    | ASC      | II Te | ext:   | HTTP    |       |             |          |      |     |
|                                        |                                         |      |     |      |      |     |    |      |          |      |      | 0    | Offs | et: C  | )x0   | / 0x | 215  | 503      |    |    | 5  | Sele     | ctio  | n: 0)  | (0 to 0 | x125  | 6 (0×1      | 26       | INS  | /// |

Figure 12. Step 5 - Open your saved binary in a hex editor and remove any HTTP response data before the first two bytes of the zip archive (that show as PK in ASCII).

|                                                     |                                  |                           |                         |             |               | 9312.zi          | p.bin | * - Ble | 55             |      |              |             |       |         |            | •    |              |
|-----------------------------------------------------|----------------------------------|---------------------------|-------------------------|-------------|---------------|------------------|-------|---------|----------------|------|--------------|-------------|-------|---------|------------|------|--------------|
| File Edit View S                                    | earch Tools                      | s <u>H</u> elp            |                         |             |               |                  |       |         |                |      |              |             |       |         |            |      |              |
| <u>▶</u> ew<br><u>▶</u> open                        | 0                                | trl+N<br>trl+O            | d 22                    |             |               |                  |       |         |                |      |              |             |       |         |            |      |              |
| Save                                                | C                                | trl+S                     | 00 09                   | 00          | 25 59         | 26 50            | 40    | D1      | 10 00          | 25   | 6.2          | 21 00       | 60    | DK      | VEDT       | #250 | I b 4        |
| Save <u>A</u> s                                     | Shift+C                          | tres                      | 4A 56                   | 43          | 2E 58         | 30 33            | 37    | 32      | 23 32<br>2E 76 | 3E   | 73           | 64 FD       | 69    | A       | JVC 60372  | #2>5 | d.i          |
| e <u>R</u> evert                                    |                                  |                           | 56 F9                   | 15          | CA OB         | E4 09            | 0E    | 06      | DB 72          | 23   | 25           | 61 40       | E8    | W.Z     |            | .r#% | a@.          |
| Export                                              |                                  |                           | Bz 94<br>27 6           | 6           |               | 13 80            | 8D    | 10      | 13 DE          | Save | GA<br>File A | 55 32<br>Is | na    | L KOB   |            |      | U2.<br>.\$   |
| <u>1</u> . 9312.zip.bin                             |                                  | 1                         | 8D 33                   | F           | Namo          |                  | 03    | 12 -    | n              |      |              |             |       |         |            |      |              |
| × <u>C</u> lose                                     | Ct                               | rl+W                      | BC FC                   | 7           | <u>N</u> ame. |                  | 93    | 12.2    | М              |      |              |             |       |         |            |      | :0           |
| Quit 000000cf 27 61 000000e6 48 46                  | CI<br>6A E8 6C<br>A6 9C 8C       | trl+Q :<br>14 44<br>9F 29 | BE EF<br>B1 F2<br>8F 87 | 056         | Save ir       | n <u>f</u> older | •     | Dov     | nloa           | ds   |              |             |       |         | Create Fo  | lder | Y.           |
| 000000fd C3 D0                                      | 33 6E 55                         | 11 EA                     | 74 E2                   | F           | Name          |                  |       |         |                |      |              |             | •     | Size    | Modified   | -    | . N          |
| 00000114 98 E8<br>00000012b CA B4<br>00000142 33 AE | 34 F2 27<br>31 51 89<br>29 9F 1E | FC 6B<br>A7 87<br>4B 25   | 11 3D<br>F4 17<br>45 94 | 4<br>1<br>7 | ♦ 931         | 2.zip.bir        | n     |         |                |      |              |             |       | 2.2 MB  | 21:04      |      | y.<br><br>(# |
| Signed 8 bit:                                       | 80                               |                           | Signe                   | d 3         |               |                  |       |         |                |      |              |             |       |         |            |      |              |
| Unsigned 8 bit:                                     | 80                               | Ur                        | nsigne                  | d 3         |               |                  |       |         |                |      |              |             |       |         |            |      | 5            |
| Signed 16 bit:                                      | 20555                            |                           | Floa                    | at 3        |               |                  |       |         |                |      |              |             |       |         |            |      | 1            |
| Unsigned 16 bit:                                    | 20555                            |                           | Floa                    | nt 6        |               |                  |       |         |                |      |              |             |       | S Car   | ncel       | ave  | 00           |
| Show little en                                      | dian decodi                      | ing                       |                         | Sh          | iow uns       | igned a          | s he  | kade    | imal           | _    | -            | ASC         | II Te | xt: PK  | 0 0<br>0 4 |      |              |
|                                                     |                                  |                           |                         |             |               | Offset:          | 0x0 / | 0x2     | 153dc          | i    |              | Sele        | ctior | n: None |            |      | INS          |

Figure 13. Step 6 - Save your edited binary as a zip archive.

| Terminal: ~/Downloads                                            | • - • ×       |
|------------------------------------------------------------------|---------------|
| File Edit View Terminal Tabs Help                                |               |
| ~\$ cd Downloads/                                                | 1             |
| ~/Downloads\$ file 9312.zip                                      |               |
| 9312.zip: Zip archive data, at least v2.0 to extract             |               |
| <pre>~/Downloads\$ unzip 9312.zip</pre>                          |               |
| Archive: 9312.zip                                                |               |
| inflating: JVC_60372.vbs                                         |               |
| <pre>~/Downloads\$ file JVC_60372.vbs</pre>                      |               |
| JVC_60372.vbs: ASCII text, with very long lines                  |               |
| <pre>~/Downloads\$ shasum -a 256 9312.zip JVC_60372.vbs</pre>    |               |
| 5121c89e898eadeff9eeef660d92f3cff75700c7f017b33c913a951018a3df9a | 9312.zip      |
| 51758a9ddf92d19be7c69a60125fb3dfc303152e9bbc77478dfff497422f3d25 | JVC_60372.vbs |
| ~/Downloads\$                                                    |               |
|                                                                  |               |
|                                                                  |               |

Figure 14. Step 7 - Confirm the edited file is a zip archive, then extract the VBS file and check the file hashes.

Figure 14 shows how to use a terminal window from a Debian-based Linux distro to check the files. From our pcap, the zip archive should be the same as <u>this file submitted to</u> <u>VirusTotal</u>. Our extracted VBS file should be the same as <u>this file also submitted to</u> <u>VirusTotal</u>.

A public sandbox analysis of <u>our extracted VBS file</u> indicates it generates the next Qakbotrelated URL in our infection chain: a URL that returned a Windows executable for Qakbot.

# Windows Executable for Qakbot

These extracted VBS files generate URLs that return Windows executables for Qakbot. Since December 2019, URLs for Qakbot executables have ended with 44444.png or 444444.png. See Table 2 for some recent examples of these Qakbot URLs we found using our <u>AutoFocus</u> Threat Intelligence service.

| First<br>Seen  | URL for Qakbot executable                                                               |
|----------------|-----------------------------------------------------------------------------------------|
| 2019-12-<br>27 | hxxp://centre-de-conduite-roannais[.]com/wp-<br>content/uploads/2019/12/last/444444.png |
| 2020-01-<br>06 | hxxp://newsinside[.]info/wp-content/uploads/2020/01/forward/44444.png                   |
| 2020-01-<br>15 | hxxp://iike.xolva[.]com/wp-content/themes/keenshot/fast/444444.png                      |
| 2020-01-<br>17 | hxxp://deccolab[.]com/fast/444444.png                                                   |

| 2020-01-       | hxxp://myrestaurant.coupoly[.]com/wp-                                   |
|----------------|-------------------------------------------------------------------------|
| 21             | content/uploads/2020/01/along/444444.png                                |
| 2020-01-<br>22 | hxxp://alphaenergyeng[.]com/wp-content/uploads/2020/01/ahead/444444.png |
| 2020-01-       | hxxp://claramohammedschoolstl[.]org/wp-                                 |
| 23             | content/uploads/2020/01/upwards/444444.png                              |
| 2020-01-<br>23 | hxxp://creationzerodechet[.]com/choice/444444.png                       |
| 2020-01-       | hxxp://productsphotostudio[.]com/wp-                                    |
| 26             | content/uploads/2020/01/lane/444444.png                                 |
| 2020-01-       | hxxp://sophistproduction[.]com/wp-                                      |
| 27             | content/uploads/2020/01/choice/444444.png                               |
| 2020-01-<br>30 | hxxp://uofnpress[.]ch/wp-content/uploads/2020/01/side/444444.png        |
| 2020-02-<br>03 | hxxp://csrkanjiza[.]rs/wp-content/uploads/2020/02/ending/444444.png     |

Table 2. URLs for Qakbot executables.

In our pcap, find the HTTP GET request for our Qakbot executable using *hxxp.request.uri contains .png* in the Wireshark filter as shown in Figure 15.

|                                        | :                                                   | 2020-01-29-Qbot-infection-traffic | .pcap                        | + ×                       |
|----------------------------------------|-----------------------------------------------------|-----------------------------------|------------------------------|---------------------------|
| <u>F</u> ile <u>E</u> dit <u>V</u> iew | <u>Go</u> <u>Capture</u> <u>Analyze</u> <u>Stat</u> | istics Telephony <u>W</u> ireless | s <u>T</u> ools <u>H</u> elp |                           |
|                                        | 🗎 🗎 🕅 🙆 💩 🔶                                         | ③ I III III III III III III III   | Q, Q, 🎹                      |                           |
| http.request.ur                        | i contains .png                                     |                                   | Expression + b               | asic   basic+   basic+DNS |
| Time                                   | Dst                                                 | Dst port Host                     | Info                         |                           |
| + 2020-01-29                           | 15:42 5.61.27.159                                   | 80 alphaenergye                   | ng.com GET /wp-conter        | nt/uploads/2020/01/ah     |
|                                        |                                                     |                                   |                              |                           |
|                                        |                                                     |                                   |                              |                           |
| 4                                      |                                                     |                                   |                              | Þ                         |

Figure 15. Finding the URL for our Qakbot executable.

Export this object from the pcap using the *File*  $\rightarrow$  *Export Objects*  $\rightarrow$  *HTTP* menu path as shown in Figure 16 and check the results as shown in Figure 17.

| <u>Edit View Go</u> Capture<br>Open                                                                | Analyze Statistics<br>Ctrl+O | Telephony         | Wireless                                | Tools Help                                                                                                    |                                                                  |                                                             |                                                                               |
|----------------------------------------------------------------------------------------------------|------------------------------|-------------------|-----------------------------------------|----------------------------------------------------------------------------------------------------|------------------------------------------------------------------|-------------------------------------------------------------|-------------------------------------------------------------------------------|
| Open Recent                                                                                        | ,                            |                   |                                         | Wireshark · Exp                                                                                                    | ort · HTTP object li                                             | st                                                          | • - E                                                                         |
| Merge<br>Import from Hex Dump                                                                      | Child W                      | ort Host<br>alpha | Packet *<br>2370<br>2371                | Hostname<br>bhatner.com<br>bhatner.com                                                                                                | Content Type                                                     | Size<br>1,358 bytes<br>1,358 bytes                          | Filename<br>9312.zip<br>9312.zip                                              |
| Save As                                                                                            | Ctrl+S<br>Ctrl+Shift+S       |                   | 2376<br>2378<br>2380                    | bhatner.com<br>bhatner.com<br>bhatner.com                                                                                             |                                                                  | 1,358 bytes<br>1,358 bytes<br>1,358 bytes                   | 9312.zip<br>9312.zip<br>9312.zip                                              |
| File Set<br>Export Specified Packets                                                               | •                            |                   | 2385<br>2387<br>2391                    | bhatner.com<br>bhatner.com<br>bhatner.com                                                                                             | imagolong                                                        | 1,358 bytes<br>1,358 bytes<br>788 bytes                     | 9312.zip<br>9312.zip<br>9312.zip                                              |
| Export Packet Dissections<br>Export Packet Bytes<br>Export PDUs to File<br>Export SSL Session Keys | ،<br>Ctrl+Shift+X            |                   | 14850<br>14897<br>15172<br>1549<br>3021 | store.nvprivateoffice.com<br>store.nvprivateoffice.com<br>store.nvprivateoffice.com<br>store.nvprivateoffice.com<br>crt.usertrust.com | text/html<br>text/html<br>text/html<br>text/html<br>application/ | 97 bytes<br>169 bytes<br>97 bytes<br>571 bytes<br>983 bytes | redir_ie.html<br>favicon.ico<br>redir_ie.html<br>favicon.ico<br>USERTrustECCA |
| Export Objects                                                                                     |                              | DICOM             | 30                                      | ts-ocsp.ws.symantec.com                                                                                                    | application/                                                     | 1,589 bytes                                                 | MFEWTzBNMEsw<br>MFEWTzBNMEsw                                                  |
| Print                                                                                              | Ctrl+P                       | HTTP              | 337                                     | ocsp.verisign.com                                                                                                    | application/                                                     | 83 bytes                                                    | sta                                                                           |
| Quit                                                                                               | Ctrl+Q                       | IMF<br>SMB        | 346<br>129<br>149                       | ocsp.verisign.com<br>go.microsoft.com<br>dmd.metaservices.micr                                                                        | application/<br>text/xml<br>text/xml                             | 5 bytes<br>1,242 bytes<br>1,242 bytes                       | stat.<br>?L<br>metal<br>vc                                                    |

Figure 16. Exporting our Qakbot executable from the pcap.

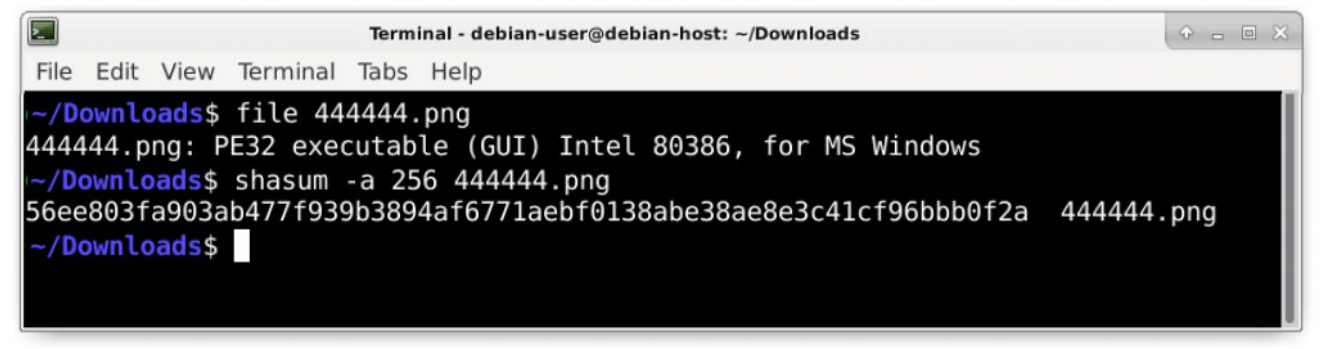

Figure 17. Checking the exported file in a Debian-based Linux terminal window. From our pcap, the Qakbot executable should be <u>this file submitted to VirusTotal</u>. A <u>public</u> <u>sandbox analysis of this file</u> generated several Qakbot indicators (identified as Qbot).

# **Post-infection HTTPS Activity**

Use your basic filter (covered in <u>this previous WIreshark tutorial</u>) for a quick view of web traffic in our pcap. Scroll down to activity after the HTTP GET request to alphaenergyeng[.]com that returned our Qakbot executable. You should see several indicators of HTTPS or SSL/TLS traffic to 68.1.115[.]106 with no associated domain as noted in Figure 18.

| 🚄 2020-01-29-Qbot-infection-traffic.pcap 🔷 👵 🗉 🛠 |                                       |          |                                                  |                          |      |  |
|--------------------------------------------------|---------------------------------------|----------|--------------------------------------------------|--------------------------|------|--|
| File Edit View Go Capt                           | ture <u>A</u> nalyze <u>S</u> tatisti | cs Telep | hony <u>W</u> ireless <u>T</u> ools <u>H</u> elp |                          |      |  |
|                                                  | 3 🙆 🙇 💩 3                             |          | 💶 🔍 २, २, 🎹                                      |                          |      |  |
| (http.request or ssl.hand                        | Ishake.type == 1) and                 | !(ssdp)  | Expression.                                      | + basic   basic+   basic | +DNS |  |
| Time                                             | Dst                                   | Dst port | Host                                             | Info                     | -    |  |
| 2020-01-29 15:42                                 | . 5.61.27.159                         | 80       | alphaenergyeng.com                               | GET /wp-content/uploa    | a    |  |
| 2020-01-29 15:48                                 | . 204.79.197.200                      | 443      | www.bing.com                                     | Client Hello             |      |  |
| 2020-01-29 15:48                                 | . 204.79.197.222                      | 443      | fp.msedge.net                                    | Client Hello             |      |  |
|                                                  | . 13.107.42.254                       | 443      | l-ring.msedge.net                                | Client Hello             |      |  |
|                                                  | . 104.114.164.71                      | 443      | ow1.res.office365.com                            | Client Hello             |      |  |
| SSL/TLS traffic 8.                               | . 13.107.246.10                       | 443      | pti.store.microsoft.com                          | Client Hello             |      |  |
| generated by                                     | . 68.1.115.106                        | 443      |                                                  | Client Hello             |      |  |
| generated by                                     | . 68.1.115.106                        | 443      |                                                  | Client Hello             |      |  |
| Qakbot <sup>9.</sup>                             | . 68.1.115.106                        | 443      |                                                  | Client Hello             |      |  |
| .9                                               | . 68.1.115.106                        | 443      |                                                  | Client Hello             |      |  |
| 2020-01 29 13 5.                                 | . 68.1.115.106                        | 443      |                                                  | Client Hello             |      |  |
| 2020-01-19 15:50                                 | . 68.1.115.106                        | 443      |                                                  | Client Hello             |      |  |
| 2020-01-29 15:50                                 | . 68.1.115.106                        | 443      |                                                  | Client Hello             |      |  |
| 2020-01-29 1:50                                  | . 68.1.115.106                        | 443      | <b>.</b>                                         | Client Hello             |      |  |
| 2020-01-29 15. 0.                                | . 52.242.231.32                       | 443      | fe2cr.update.microsoft.c                         | Client Hello             | _    |  |
| 2020-01-29 15:                                   | 65.52.108.90                          | 443      | Te3cr.delivery.mp.micros                         | Client Hello             |      |  |
| 2020-01-29 15:51                                 | 68.1.115.106                          | 443      |                                                  | Client Hello             |      |  |
| 2020-01-29 15:51                                 | . 68.1.115.106                        | 443      |                                                  | Client Hello             |      |  |
| 2020-01-29 15:52                                 | . 68.1.115.106                        | 443      |                                                  | Client Hello             |      |  |
| 2020-01-29 15:52                                 | . 68.1.115.106                        | 443      |                                                  | Client Hello             |      |  |
| 2020-01-29 15:54.                                | 68.1.115.106                          | 443      |                                                  | Client Hello             |      |  |

Figure 18. HTTPS or SSL/TLS traffic caused by Qakbot.

This traffic has unusual certificate issuer data commonly noted during Qakbot infections. We reviewed unusual certificate issuer data in our <u>previous WIreshark tutorial about Ursnif</u>, so this should be easy to find.

Let's review our Qakbot certificate issuer data using the following Wireshark filter:

#### Ip.addr eq 68.1.115.186 and ssl.handshake.type eq 11

For Wireshark 3.0 or newer, use *tls.handshake.type* instead of *ssl.handshake.type*. Select the first frame in your results and expand the frame details window until you find the certificate issuer data as shown in Figure 19.

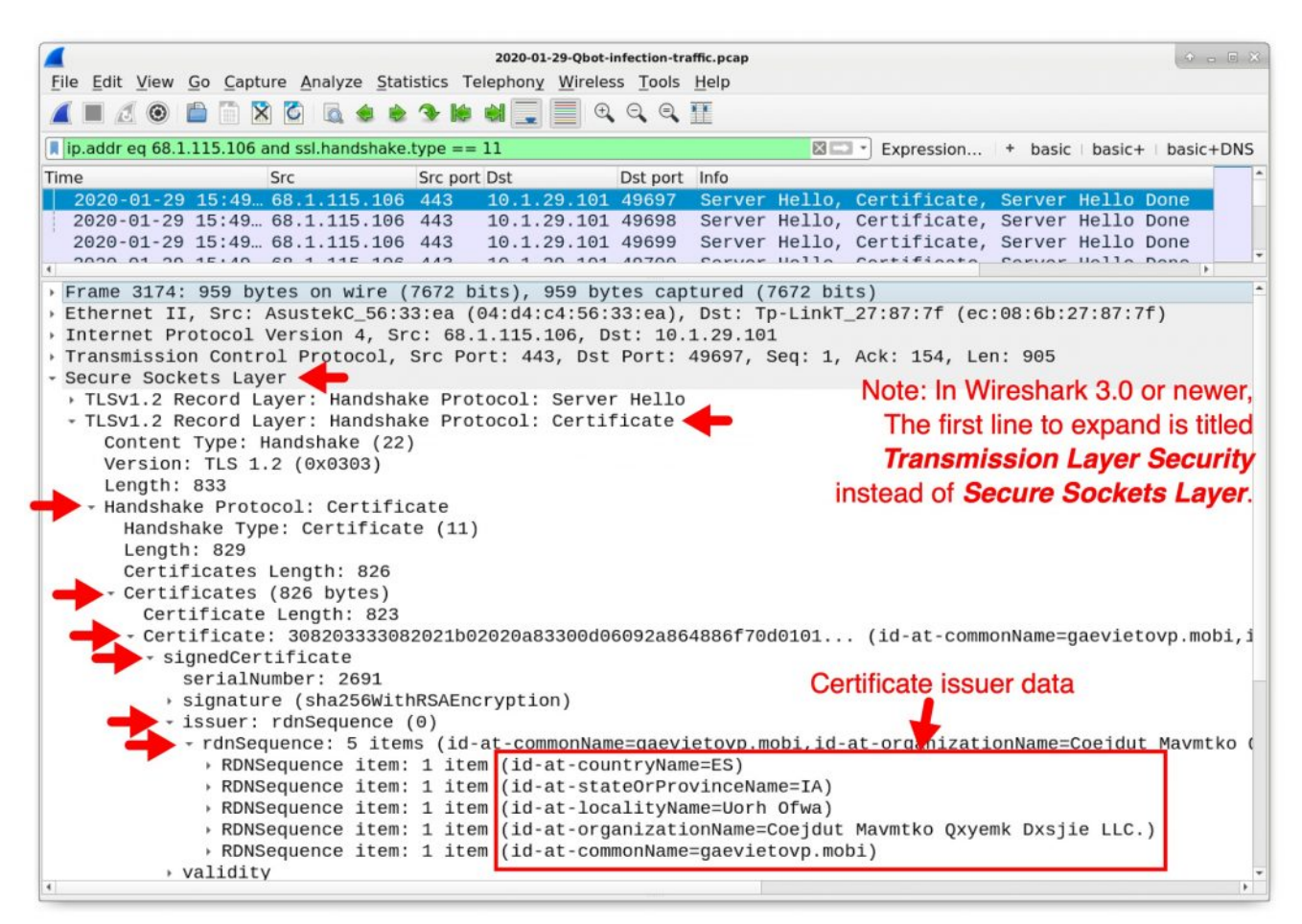

Figure 19. Reviewing certificate issuer data from Qakbot traffic.

Patterns for the locality name, organization name, and common name are highly-unusual, not normally found in certificates from legitimate HTTPS, SSL, or TLS traffic. Our example of this issuer data is listed below:

- id-at-countryName=ES
- id-at-stateOrProvinceName=IA
- id-at-localityName=Uorh Ofwa
- id-at-organizationName=Coejdut Mavmtko Qxyemk Dxsjie LLC.
- id-at-commonName=gaevietovp.mobi

### **Other Post-infection Traffic**

Our pcap contains other activity associated with a Qakbot infection. Each activity is not inherently malicious on its own, but taken together with our previous findings, we can assume a full Qakbot infection.

Another indicator of a Qakbot infection is HTTPS traffic to cdn.speedof[.]me. The domain speedof[.]me is used by a legitimate Internet speed test service. Although this is not malicious traffic, we frequently see traffic to cdn.speedof[.]me during Qakbot infections. Figure 20 shows this activity from our pcap.

|                                                       | 2020-01-29-Qbot-infection-traffic.pcap |           |                                                   |                 |  |  |  |  |
|-------------------------------------------------------|----------------------------------------|-----------|---------------------------------------------------|-----------------|--|--|--|--|
| <u>File Edit View Go Capt</u>                         | ture <u>A</u> nalyze <u>S</u> tatis    | tics Tele | phony <u>W</u> ireless <u>T</u> ools <u>H</u> elp |                 |  |  |  |  |
|                                                       | 🗙 🙆 🔯 📚                                | 3 16 6    | l 📃 📃 Q, Q, Q, 🎹                                  |                 |  |  |  |  |
| (http.request or ssl.handshake.type == 1) and !(ssdp) |                                        |           |                                                   |                 |  |  |  |  |
| Time                                                  | Dst                                    | Dst port  | Host                                              | Info            |  |  |  |  |
| HTTPS or                                              | . 52.242.231.32                        | 443       | fe2cr.update.microsoft.c                          | Client Hello    |  |  |  |  |
|                                                       | 65.52.108.90                           | 443       | fe3cr.delivery.mp.micros                          | Client Hello    |  |  |  |  |
| SSL/ILS traffic                                       | . 68.1.115.106                         | 443       |                                                   | Client Hello    |  |  |  |  |
| Idenerated by                                         | . 68.1.115.106                         | 443       |                                                   | Client Hello    |  |  |  |  |
| generated by                                          | . 68.1.115.106                         | 443       |                                                   | Client Hello    |  |  |  |  |
| Qakbot                                                | . 68.1.115.106                         | 443       |                                                   | Client Hello    |  |  |  |  |
| 2020-01-1 13.34.                                      | . 68.1.115.106                         | 443       |                                                   | Client Hello    |  |  |  |  |
| 2020-01-29 1. 54                                      | . 72.21.81.189                         | 443       | cdn.speedof.me                                    | Client Hello    |  |  |  |  |
| 2020-01-29 15:5                                       | 68.1.115.106                           | 443       |                                                   | Client Hello    |  |  |  |  |
| 2020-01-29 15:54.                                     | . 68.1.115.106                         | 443       |                                                   | Client Hello    |  |  |  |  |
| 2020-01-29 15:54.                                     | . 68.1.115.106                         | 443       |                                                   | Client Hello    |  |  |  |  |
| 2020-01-29 15:55.                                     | . 68.1.115.106                         | 443       |                                                   | Client Hello    |  |  |  |  |
| 2020-01-29 15:55.                                     | . 68.1.115.106                         | 443       |                                                   | Client Hello    |  |  |  |  |
| 2020-01-29 15:55.                                     | . 68.1.115.106                         | 443       |                                                   | Client Hello    |  |  |  |  |
| 2020-01-29 15:55                                      | . 72.21.81.189                         | 443       | cdn.speedof.me                                    | Client Hello    |  |  |  |  |
| 2020-01-29 15:55.                                     | . 68.1.115.106                         | 443       |                                                   | Client Hello    |  |  |  |  |
| 2020-01-29 15:56.                                     | . 72.21.81.200                         | 443       | iecvlist.microsoft.com                            | Client Hello    |  |  |  |  |
| 2020-01-29 15:56.                                     | . 52.109.20.3                          | 443       | officeclient.microsoft.c                          | Client Hello    |  |  |  |  |
| 2020-01-29 15:56.                                     | . 52.109.20.3                          | 443       | officeclient.microsoft.c                          | Client Hello    |  |  |  |  |
| 2020-01-29 15:56                                      | 89 105 198 1                           | 80        | store nunrivateoffice com                         | GET /redir ie h |  |  |  |  |

Figure 20. The domain cdn.speedof[.]me within the Qakbot traffic.Qakbot also opens windows from all browsers on an infected Windows host. At approximately 13 minutes and 5 seconds into <u>this sandbox analysis</u>, the video playback shows Qakbot opening Chrome, then Firefox, then Internet Explorer on a Windows 7 host. This analysis shows Qakbot generated traffic to the following URLs:

- hxxp://store.nvprivateoffice[.]com/redir\_chrome.html
- hxxp://store.nvprivateoffice[.]com/redir\_ff.html
- hxxp://store.nvprivateoffice[.]com/redir\_ie.html

The domain nvprivateoffice[.]com has been registered through GoDaddy since 2012, and store.nvprivateoffice[.]com shows a default web page for nginx on a Fedora server.

Our pcap for this tutorial is from a Qakbot infection on a Windows 10 host without Chrome or Firefox installed. Our pcap only shows web traffic for Internet Explorer and the new Chromium-based Microsoft Edge. Both times, the URL generated by Qakbot was hxxp://store.nvprivateoffice[.]com/redir\_ie.html.

To find this traffic, use the following Wireshark filter as shown in Figure 21:

### http.request.full\_uri contains store.nvprivateoffice

| File Edit View  | 2020-01-29-Qbot-infection-traffic.pcap   File Edit View Go Capture Analyze Statistics Telephony Wireless Tools Help |               |            |               |                |           |  |
|-----------------|----------------------------------------------------------------------------------------------------|---------------|------------|---------------|----------------|-----------|--|
|                 |                                                                                                    |               |            |               |                |           |  |
| http.request.fu | ll_uri contains store.nvpriv                                                                                        | ateoffice.com | X 🗆 🔹      | Expression +  | basic   basic+ | basic+DNS |  |
| Time            | Dst                                                                                                    | Dst port      | Host       |               | Info           |           |  |
| + 2020-01-29    | 15:56 89.105.198.                                                                                                   | 119 80        | store.nvpr | ivateoffice.c | om GET /redir  | _ie.html  |  |
| 2020-01-29      | 15:56 89.105.198.                                                                                                   | 119 80        | store.nvpr | ivateoffice.c | om GET /favic  | on.ico HT |  |
| 2020-01-29      | 15:56 89.105.198.                                                                                                   | 119 80        | store.nvpr | ivateoffice.c | om GET /redir  | _ie.html  |  |
| 2020-01-29      | 15:56 89.105.198.                                                                                                   | 119 80        | store.nvpr | ivateoffice.c | om GET /favic  | on.ico HT |  |
|                 |                                                                                                    |               |            |               |                |           |  |
| 4               |                                                                                                    |               |            |               |                | •         |  |

Figure 21. Finding Qakbot traffic that opens web browsers on an infected Windows host. Follow the TCP stream for each of the two HTTP GET requests ending in redir\_ie.html. The first request has a User-Agent in the HTTP headers for Internet Explorer as shown in Figure 22. The second request for the same URL has a User-Agent in the HTTP headers for the new Chromium-based Microsoft Edge as noted in Figure 23.

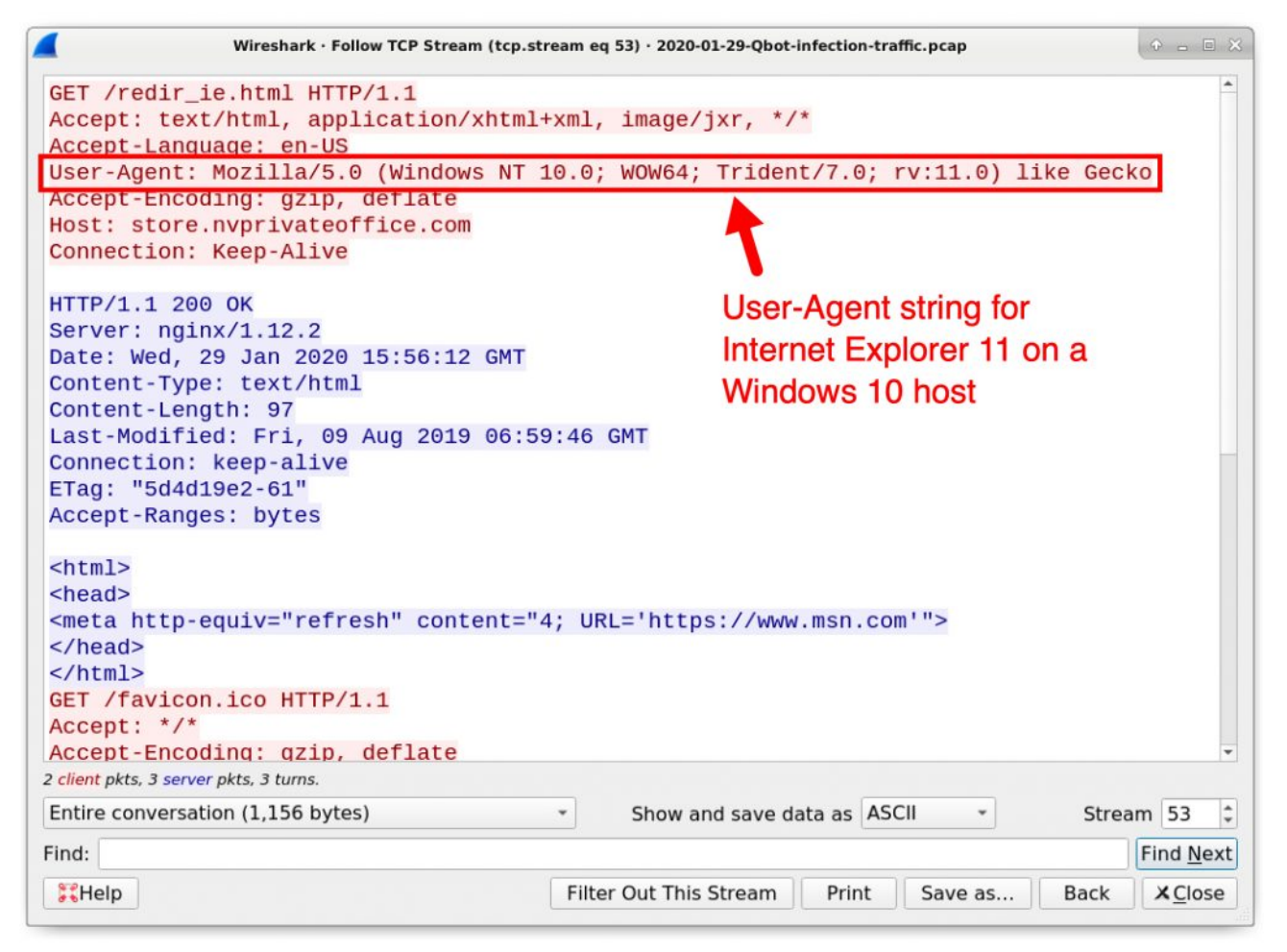

Figure 22. Qakbot traffic to store.nvprivateoffice[.]com using Internet Explorer 11.

| Wireshark · Follow TCP Stream (tcp.stream )                                                                                                    | eq 62) · 2020-01-29-Qbot-infection-traffic.pcap                                                                                                    |
|----------------------------------------------------------------------------------------------------|----------------------------------------------------------------------------------------------------|
| <pre>GET /redir_ie.html HTTP/1.1<br/>Host: store.nvprivateoffice.com<br/>Connection: keep-alive<br/>Upgrade-Insecure-Requests: 1<br/>User-Agent: Mozilla/5.0 (Windows NT 10.0<br/>Gecko) Chrome/79.0.3945.130 Safari/537.3<br/>Accept: text/ntml,application/xntml+xml,<br/>apng,*/*;q=0.8,application/signed-exchan<br/>Accept-Encoding: gzip, deflate<br/>Accept-Language: en-US,en;q=0.9<br/>HTTP/1.1 200 OK<br/>Server: nginx/1.12.2<br/>Date: Wed, 29 Jan 2020 15:56:14 GMT<br/>Content-Type: text/html<br/>Content-Length: 97<br/>Last-Modified: Fri, 09 Aug 2019 06:59:46<br/>Connection: keep-alive<br/>ETag: "5d4d19e2-61"<br/>Accept-Ranges: bytes</pre> | ; Win64; x64) AppleWebKit/537.36 (KHTML, like<br>6 Edg/79.0.309.71<br>application/xm; q=0.9, image/webp, image/<br>ge;v=b3;q=0.9<br>User-Agent string for the<br>new Chromium-based<br>Microsoft Edge browser<br>on a Windows 10 host<br>GMT |
| <html><br/><head><br/><meta content="4; U&lt;br&gt;&lt;/head&gt;&lt;br&gt;&lt;/html&gt;&lt;/td&gt;&lt;td&gt;RL='https://www.msn.com'" http-equiv="refresh"/></head></html>                                                                                                    |                                                                                                    |
| 2 client pkts, 3 server pkts, 3 turns.                                                                                                    |                                                                                                    |
| Entire conversation (1,923 bytes) -                                                                                                    | Show and save data as ASCII - Stream 62 🗘                                                                                                    |
| Find:                                                                                                    | Find <u>N</u> ext                                                                                                    |
| Filt                                                                                                    | er Out This Stream Print Save as Back X <u>C</u> lose                                                                                                    |

Figure 23. Qakbot traffic to store.nvprivateoffice[.]com using the new Chromium-based Microsoft Edge.Finally, our pcap from the Qakbot-infected host also has email-related TCP traffic to various ports for various email protocols like SMTP, IMAP, and POP3. To get an idea of this non-web-related traffic, use the following Wireshark filter as shown in Figure 25: *tcp.flags eq 0x0002 and !(tcp.port eq 80) and !(tcp.port eq 443)* 

|                                        |                         | 2020                            | )-01-29-Qb | ot-infection-traffic.pcap          |                   | + - • ×                      |
|----------------------------------------|-------------------------|---------------------------------|------------|------------------------------------|-------------------|------------------------------|
| <u>F</u> ile <u>E</u> dit <u>V</u> iew | <u>Go</u> <u>C</u> aptu | ure <u>A</u> nalyze <u>S</u> ta | tistics T  | elephony <u>W</u> ireless <u>T</u> | ools <u>H</u> elp | 0                            |
|                                        |                         | 🕻 🎑 💩 📦                         | * 1        | 🗋 📃 🔍 Q                            | Q 👖               |                              |
| tcp.flags eg 0x                        | 0002 and !              | (tcp.port eq 80) a              | nd !(tcp.  | port eg 443)                       | xpression         | + basic   basic+   basic+DNS |
| Time                                   |                         | Src                             | Src port   | Dst                                | Dst nort          | Info                         |
| - 2020-01-29                           | 15:54                   | 10.1.29.101                     | 49712      | 54.36.108.120                      | 65400             | 49712 → 65400 [SYN] SE       |
| 2020-01-29                             | 15:55                   | 10.1.29.101                     | 49720      | 54.36.108.120                      | 65400             | 49720 → 65400 [SYN] St       |
| 2020-01-29                             | 16:25                   | 10.1.29.101                     | 49915      | 69.49.109.87                       | 25                | 49915 → 25 [SYN] Seg=(       |
| 2020-01-29                             | 16:25                   | 10.1.29.101                     | 49916      | 208.47.185.20                      | 110               | 49916 → 110 [SYN] Seq:       |
| 2020-01-29                             | 16:25                   | 10.1.29.101                     | 49917      | 38.111.141.32                      | 143               | 49917 → 143 [SYN] Seq:       |
| 2020-01-29                             | 16:25                   | 10.1.29.101                     | 49918      | 69.49.109.87                       | 465               | 49918 → 465 [SYN] Seq:       |
| 2020-01-29                             | 16:25                   | 10.1.29.101                     | 49919      | 208.68.152.4                       | 587               | 49919 → 587 [SYN] Seq:       |
| 2020-01-29                             | 16:25                   | 10.1.29.101                     | 49920      | 208.50.94.55                       | 25                | 49920 → 25 [SYN] Seq=(       |
| 2020-01-29                             | 16:25                   | 10.1.29.101                     | 49921      | 38.111.141.32                      | 993               | 49921 → 993 [SYN] Seq:       |
| 2020-01-29                             | 16:25                   | 10.1.29.101                     | 49922      | 108.167.181.241                    | 110               | 49922 → 110 [SYN] Seq:       |
| 2020-01-29                             | 16:25                   | 10.1.29.101                     | 49923      | 38.111.141.32                      | 995               | 49923 → 995 [SYN] Seq:       |
| 2020-01-29                             | 16:25                   | 10.1.29.101                     | 49924      | 38.111.141.32                      | 143               | 49924 → 143 [SYN] Seq:       |
| 2020-01-29                             | 16:25                   | 10.1.29.101                     | 49925      | 66.102.1.28                        | 465               | 49925 → 465 [SYN] Seq:       |
| 2020-01-29                             | 16:25                   | 10.1.29.101                     | 49926      | 208.50.94.55                       | 587               | 49926 → 587 [SYN] Seq=       |
| 2020-01-29                             | 16:25                   | 10.1.29.101                     | 49927      | 208.47.185.20                      | 993               | 49927 → 993 [SYN] Seq=       |
| 2020-01-29                             | 16:25                   | 10.1.29.101                     | 49928      | 108.167.181.241                    | 995               | 49928 → 995 [SYN] Seq=       |
| 2020-01-29                             | 16:36                   | 10.1.29.101                     | 49931      | 208.68.152.4                       | 25                | 49931 → 25 [SYN] Seq=(       |
| 2020-01-29                             | 16:36                   | 10.1.29.101                     | 49932      | 108.167.181.241                    | 110               | 49932 → 110 [SYN] Seq=       |
| 2020-01-29                             | 16:36                   | 10.1.29.101                     | 49933      | 208.50.94.55                       | 143               | 49933 → 143 [SYN] Seq:       |
| 2020-01-29                             | 16:36                   | 10.1.29.101                     | 49934      | 66.102.1.28                        | 465               | 49934 → 465 [SYN] Seq:       |
| 2020-01-29                             | 16:36                   | 10.1.29.101                     | 49935      | 216.55.149.9                       | 587               | 49935 → 587 [SYN] Seq:       |
| 2020-01-29                             | 16:36                   | 10.1.29.101                     | 49935      | 216.55.149.9                       | 587               | [TCP Retransmission] 4       |
| 2020-01-29                             | 16:36                   | 10.1.29.101                     | 49936      | 208.50.94.55                       | 993               | 49936 → 993 [SYN] Seq=       |
| 2020-01-29                             | 16:36                   | 10.1.29.101                     | 49935      | 216.55.149.9                       | 587               | [TCP Retransmission] 4       |
| 2020-01-29                             | 16:36                   | 10.1.29.101                     | 49937      | 216.155.194.54                     | 995               | 49937 → 995 [SYN] Seq=       |
| 2020-01-29                             | 16:36                   | 10.1.29.101                     | 49935      | 216.55.149.9                       | 587               | [TCP Retransmission] 4       |
| 2020-01-29                             | 16:40                   | 10.1.29.101                     | 49939      | 153.92.65.114                      | 995               | 49939 → 995 [SYN] Seq:       |
| 2020-01-29                             | 16:51                   | 10.1.29.101                     | 49946      | 153.92.65.114                      | 995               | 49946 → 995 [SYN] Seq        |
| 2020-01-29                             | 17:11                   | 10.1.29.101                     | 49950      | 153.92.65.114                      | 995               | 49950 → 995 [SYN] Seq=       |
| 2020-01-29                             | 17:31                   | 10.1.29.101                     | 49956      | 153.92.65.114                      | 995               | 49956 → 995 [SYN] Seq:       |
| 1 2020 01 20                           | 17:07                   | 10 1 00 101                     | 10050      | 153 00 65 114                      | 005               | ADDED . DOE LOVNI COT        |
|                                        |                         |                                 |            | 3334                               |                   |                              |

Figure 25. Getting an idea of the non-web-related traffic from this Qakbot infection. Figure 25 shows TCP connections and attempted TCP connections to various ports like 25, 110,143, 465, 587, 993, and 995 commonly used by different email protocols. The first two lines in the results show traffic to TCP port 65400, but reviewing the associated TCP streams indicates this also email-related traffic.

Use the following Wireshark filter to get a better idea of email-related traffic from the infected host as shown in Figure 26:

#### smtp or imap or pop

|                               | 2020-01-2                             | 9-Qbot-infection | on-traffic.pcap • _ • ×                                |
|-------------------------------|---------------------------------------|------------------|--------------------------------------------------------|
| <u>File Edit View Go Capt</u> | ure <u>A</u> nalyze <u>S</u> tatistic | s Telephon       | y <u>W</u> ireless <u>T</u> ools <u>H</u> elp          |
|                               | 3 🙆 🔍 🔹 📚 🥱                           | · 🕪 🌒 📃          |                                                        |
| smtp or imap or pop           |                                       |                  | Expression + basic   basic+   basic+DNS                |
| Time                          | Src                                   | Src port Inf     | 0                                                      |
| 2020-01-29 16:25              | 69.49.109.87                          | 25 S:            | 220 mail125c7.megamailservers.com ESMTP Sen            |
| 2020-01-29 16:25              | 208.47.185.20                         | 110 S:           | +OK POP3 ready                                         |
| 2020-01-29 16:25              | 38.111.141.32                         | 143 Re           | sponse: * OK CommuniGate Pro IMAP Server rea           |
| 2020-01-29 16:25              | 208.50.94.55                          | 25 S:            | 220-mail.stratuswave.net ESMTP                         |
| 2020-01-29 16:25              | 208.50.94.55                          | 25 S:            | 220-MagicMail Daemon with Built-In Anti-Spa            |
| 2020-01-29 16:25              | 108.167.181.241                       | 110 S:           | +OK Dovecot ready.                                     |
| 2020-01-29 16:25              | 38.111.141.32                         | 143 Re           | sponse: * OK CommuniGate Pro IMAP Server rea           |
| 2020-01-29 16:25              | 208.68.152.4                          | 587 S:           | 220 BCEX.BROOKSCOUNTYISD.NET Microsoft ESMT            |
| 2020-01-29 16:25              | 208.50.94.55                          | 587 S:           | 220-mail.stratuswave.net ESMTP                         |
| 2020-01-29 16:25              | 208.50.94.55                          | 587 S:           | 220-MagicMail Daemon with Built-In Anti-Spa            |
| 2020-01-29 16:36              | 208.68.152.4                          | 25 S:            | 220 barracuda.esc2.net ESMTP (b8f05b8c395c8            |
| 2020-01-29 16:36              | 108.167.181.241                       | 110 S:           | +OK Dovecot ready.                                     |
| 2020-01-29 16:36              | 208.50.94.55                          | 143 Re           | <pre>sponse: * OK [CAPABILITY IMAP4rev1 LITERAL+</pre> |
| 2020-01-29 18:22              | 208.47.185.20                         | 25 S:            | 220 mail.insightbb.com ESMTP                           |
| 2020-01-29 18:22              | 208.47.185.20                         | 25 S:            | 421 esmtp: protocol deviation                          |
| 2020-01-29 18:22              | 209.86.93.204                         | 110 S:           | +OK NGPopper vEL_0_1_42_P at earthlink.net             |
| 2020-01-29 18:22              | 69.89.27.216                          | 143 Re           | sponse: * OK [CAPABILITY IMAP4rev1 SASL-IR L           |
|                               |                                       |                  |                                                        |
|                               |                                       |                  |                                                        |
| 4                             |                                       |                  |                                                        |
|                               |                                       |                  |                                                        |

Figure 26. Finding email-related traffic caused by Qakbot in this pcap.

Follow some of the TCP streams to get a better idea for this type of email traffic. We do not normally see such unencrypted email traffic originating from a Windows client to public IP addresses. Along with other indicators, this *smtp or imap or pop* filter may reveal Qakbot activity.

### Conclusion

This tutorial provided tips for examining Windows infections with Qakbot malware. More pcaps with examples of Qakbot activity can be found at <u>malware-traffic-analysis.net</u>.

For more help with Wireshark, see our previous tutorials:

Get updates from Palo Alto Networks!

Sign up to receive the latest news, cyber threat intelligence and research from us

By submitting this form, you agree to our <u>Terms of Use</u> and acknowledge our <u>Privacy</u> <u>Statement</u>.